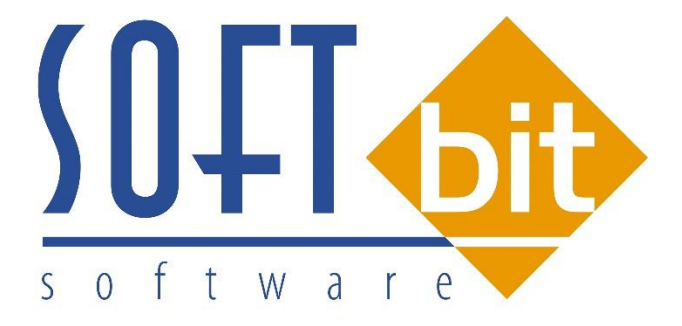

# Manuál SQL Ekonom vodné a stočné verze 17.1.1

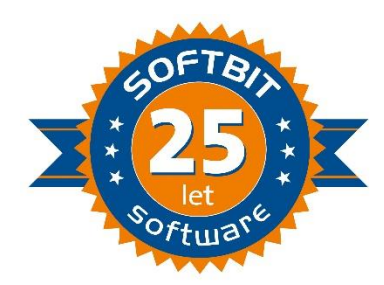

### Manuál k novým funkcím IS SQL Ekonom vodné a stočné ve verzi 17.1.1

#### Přehled novinek :

- Výstupní tiskové sestavy přepracovány do tiskového generátoru Fastreport
- Procento sleva skutečný odběr vodné a stočné a dále i paušál vodné i stočné
- Číselník obcí roční hodnoty paušálu m3 vodné i stočné
- Odběrná místa doplnění parametru zda se jedná o číslo popisné nebo evidenční
- Odběrná místa nový přepínač hlášená spotřeba
- Odběrná místa automatické přidělování čísla smlouvy v případě, že je doplněn druh smlouvy
- Odběrná místa u nových odběrných míst doplnění data , od kdy se bude počítat první odečet
- Odběrná místa automatický dopočet m3 paušálu podle počtu připojených osob
- Odběrná místa možnost nastavení variabilního symbolu pro zálohy volitelně
- Odběrná místa nový údaj forma úhrady pro zálohy
- Odběrná místa výpočet splátky zálohy od ceny s dph
- Odběrná místa výpočet odečtu z odběrného místa před změnou plátce
- Odběrná místa kopie odběrného místa
- Odběrná místa nastavení podružného a hlavního odběrného místa
- Odběrná místa nový údaj pevná částka vodné a stočné
- Vodoměry tvorba odečtu z výměny přímo ve vodoměru
- Odečty vodoměrů možnost individuální blokace odečtu pro fakturaci
- Odečty vodoměrů výpočet spotřeby hlavního a podružného vodoměru
- Číselník cyklů automatické rozpuštění odečtů vodoměrů do více období podle změny sazby vodného a stočného
- Nová verze sestavy Sinea opraveny některé chyby ve zobrazení
- Nová tisková sestava podklady pro odečty respektuje tvorbu po pořízení nových odběrných míst a odběrných míst s již pořízeným odečtem
- Nový tiskopis formulář platebního kalendáře obsahuje nastavení bankovního účtu pro úhrady splátek dle číselníku lokalit
- Automatický dopočet úhrad do platebního kalendáře
- Nová verze zkompilována pod novou verzi vývojového prostředí Delphi X
- Odběrná místa kód SIPO možné přebírat podle nastavení úlohy do odběrných míst
- Import výpisů SIPO možnost stažení položek úhrad SIPO pod libovolným kódem poplatku
- Řady platebního kalendáře možnost nastavení účtu, střediska a zakázky pro účtování závazků z titulu úhrad záloh za vodné a stočné
- Číselník obcí hromadné nastavení pevných částek za vodné a stočné pro každou obec zvlášť
- Odečty vodoměrů možnost automatické tvorby storno odečtu vodoměru se stejným intervalem dat
- Položky fakturace doplnění údaje o korekci vodného a stočného pro zobrazení na konečném daňovém dokladu
- Nastavení úlohy nový přepínač pro účtování i nulové spotřeby vodného a stočného program tvoří v položce fakturace samostatný řádek s nulovou částkou pro vyúčtování

- Stav záloh doplněna sestava se zobrazením vyúčtovaných, nevyúčtovaných záloh
- Odběrná místa zobrazení období, ve kterém byly vyúčtovány zálohy (údaje pro zálohy)
- Vodoměry přepracovaná funkce demontáž vodoměru
- Platební kalendář úhrada zálohy pokladnou
- Platební kalendář hromadné odesílání formulářů platebního kalendáře emailem
- Firmy možnost přepínání do platebního kalendáře k odběrateli

## Parametry pro vyúčtování

V parametrech je nyní nový údaj Koeficient srážkový úhrn. Hodnota tohoto údaje se následně doplňuje automaticky do nově pořízených odběrných míst. Hodnota se využívá při výpočtu srážkové vody.

Dalším údajem je kolonka výpočet záloh v hodnotách s dph. Tento údaj se uplatňuje při pořizování nových předpisů záloh, kde je možné uvádět na odběrném místě částku včetně dph nebo bez dph.

V případě, že zálohy jsou vybírány i formou služby SIPO, je možné v nastavení doplnit jednotný kód SIPO, který bude automaticky doplňován na všechna nově pořízená odběrná místa.

| Se Období pro vyúčtování                                                                                                    |                                                                                                    |                                                                                                    |
|----------------------------------------------------------------------------------------------------|----------------------------------------------------------------------------------------------------|----------------------------------------------------------------------------------------------------|
| Období pro vyúčtování <ul> <li>QK</li> <li>Konec</li> <li>Pilr</li> <li>Pilr<!--</td--><td>Fakturace         Kód položky počátek         Kód položky konec         Datum DUZP         10.6.2016         Číslo organizace pro SIPO         Vodoměr na odběrném místě (A/N) ?         N         Číslo platství Loberdíž         100         Koeficient srážkový úhrn         0,700         Výpočet záloh pl.kalendáře podle m3 (A/N)         Pořízení záloh v hodnotách s dph (A/N)</td><td>□       □       □       ■         □       □       ■       ■         □       □       □       ■       ■         □       □       □       □       □       □         □       □       □       □       □       □       □       □       □       □       □       □       □       □       □       □       □       □       □       □       □       □       □       □       □       □       □       □       □       □       □       □       □       □       □       □       □       □       □       □       □       □       □       □       □       □       □       □       □       □       □       □       □       □       □       □       □       □       □       □       □       □       □       □       □       □       □       □       □       □       □       □       □       □       □       □       □       □       □       □       □       □       □       □       □       □       □       □       □       □       □       □       □       □       □</td></li></ul> | Fakturace         Kód položky počátek         Kód položky konec         Datum DUZP         10.6.2016         Číslo organizace pro SIPO         Vodoměr na odběrném místě (A/N) ?         N         Číslo platství Loberdíž         100         Koeficient srážkový úhrn         0,700         Výpočet záloh pl.kalendáře podle m3 (A/N)         Pořízení záloh v hodnotách s dph (A/N) | □       □       □       ■         □       □       ■       ■         □       □       □       ■       ■         □       □       □       □       □       □         □       □       □       □       □       □       □       □       □       □       □       □       □       □       □       □       □       □       □       □       □       □       □       □       □       □       □       □       □       □       □       □       □       □       □       □       □       □       □       □       □       □       □       □       □       □       □       □       □       □       □       □       □       □       □       □       □       □       □       □       □       □       □       □       □       □       □       □       □       □       □       □       □       □       □       □       □       □       □       □       □       □       □       □       □       □       □       □       □       □       □       □       □       □       □ |
| Text email pro složenky                                                                                                    | Kód poplatku SIPD 34                                                                                                    |                                                                                                    |

Obrázek : Parametry pro vyúčtování

## Číselník firem – odběratelů

Číselník firem slouží k evidenci všech odběratelů vodného a stočného jak z řad fyzických osob, tak i z řad podnikatelů. V nové verzi je možné se přímo z číselníku firem ihned přepínat do platebního kalendáře, který je vytvořen k danému odběrateli (v případě, že je tento vytvořen). V platebním kalendáři je možné jednoduše automaticky tvořit pokladní doklady z úhradou v zálohy v hotovosti (viz. popis platební kalendář).

| Číselník firem                                                                                                    |                                                             |          |                                                                                 |
|----------------------------------------------------------------------------------------------------|-------------------------------------------------------------|----------|---------------------------------------------------------------------------------|
| ✓ <u>O</u> K X Konec ? Filtr 33 <u>B</u> Hledei<br>✓ <u>O</u> K X Konec ? Filtr 33 <u>B</u> Hledei<br>✓ <u>O</u> K X Konec ? Filtr 33 <u>B</u> Hledei<br>✓ <u>O</u> K X Konec ? Filtr 33 <u>B</u> Hledei<br>✓ <u>O</u> K X Konec ? Filtr 33 <u>B</u> Hledei<br>✓ <u>O</u> K X Konec ? Filtr 33 <u>B</u> Hledei<br>✓ <u>O</u> K X Konec ? Filtr 33 <u>B</u> Hledei<br>✓ <u>O</u> K X Konec ? Filtr 33 <u>B</u> Hledei<br>✓ <u>O</u> K X Konec ? Filtr 33 <u>B</u> Hledei<br>✓ <u>O</u> K X Konec ? Filtr 33 <u>B</u> Hledei<br>✓ <u>N</u> Konec ? Filtr 33 <u>B</u> Hledei<br>✓ <u>O</u> K X Konec ? Filtr 33 <u>B</u> Hledei<br>✓ <u>O</u> K X Konec ? Filtr 33 <u>B</u> Hledei<br>✓ <u>N</u> Konec ? Filtr 33 <u>B</u> Hledei<br>✓ <u>N</u> Konec ? Filtr 33 <u>B</u> Hledei<br>✓ <u>N</u> Konec ? Filtr 33 <u>B</u> Hledei<br>✓ <u>N</u> Konec ? Filtr 33 <u>B</u> Hledei<br>✓ <u>N</u> Konec ? Filtr 33 <u>B</u> Hledei<br>✓ <u>N</u> Konec ? Filtr 33 <u>B</u> Hledei<br>✓ <u>N</u> Konec ? Filtr 33 <u>B</u> Hledei<br>✓ <u>N</u> Konec ? Filtr 33 <u>B</u> Hledei<br>✓ <u>N</u> Konec ? Filtr 33 <u>B</u> Hledei<br>✓ <u>N</u> Konec ? Filtr 33 <u>B</u> Hledei<br>✓ <u>N</u> Konec ? Filtr 33 <u>B</u> Hledei<br>✓ <u>N</u> Konec ? Filtr 33 <u>B</u> Hledei<br>✓ <u>N</u> Konec ? Filtr 34 <u>B</u> Hledei<br>✓ <u>N</u> Konec ? Filtr 34 <u>B</u> Hledei<br>✓ <u>N</u> | Saldo VF<br>Kniha VF                                        | <u>,</u> | Všechny 🙆 Aktivní                                                               |
| Údaje firmy<br>Vyhledávací jméno Ali - restaurant<br>IČ • 48154067 Interní čísl                                                                                                    | Kniha VF zalonove<br>Kniha VF penalizační<br>Saldo DF       |          |                                                                                 |
| DIČ         A         CZ48154067           Firma         Image: A.B.V. spol. s r.o.         A.B.V. spol. s r.o.           Oddělení         Image: A.B.V. spol. s r.o.         Image: A.B.V. spol. s r.o.                                                                                                    | Kniha DF<br>Kniha DF zálohové<br>Kniha DF penalizační       |          |                                                                                 |
| Název firmy dlouhý       Ulice       Město       562 03       Ústí nad Orlicí                                                                                                    | Pokladna - příjem<br>Pokladna - výdej                       |          | Fakturovat v měně       Poč. stav propagace       N     0,00                    |
| ✓ Vyhledávací iméno     Firma       ▶ Ali - restaurant     A.B.V. s       Aliger Vladislav     Aliger V                                                                                                    | Odbérná místa<br>Odečty vodoměrů<br>Saldo platební kalendář | -        | Ulice A<br>Vrbová 625<br>Hnátnice 103                                           |
| Appl Miroslav Appl Mir<br>Babáková Jaroslava Babáko<br>Bartoš Radek - dílna Bartoš<br>Bartoš Josef Bartoš J                                                                                                    | Skladové doklady<br>Odbyt<br>Dokumenty                      | >        | Hnátnice 262<br>Hnátnice 4<br>Hnátnice 0<br>Hnátnice 195                        |
| Bartos Pavel Bartos F                                                                                                    | Úkoly<br>Žurnály změn                                       | >        | Hnätnice 89                                                                     |
| Typ Druh Kontakt                                                                                                    | Export vizitek do vCard<br>Kontrola firem na insolvenci     | ,        | Jméno Fu                                                                        |
| Kontakty Sídla Bankovní účty Poznámky Dealeři Sl<br>Hledej                                                                                                    | Kontrola nespolehlivého plátce<br>Credit Check              |          | deslané maily Poč. salda obalů Ceny pr. ◀ ►<br>o O Osoba V sídlech Hledej ihned |
| Třídění: Podmínka:                                                                                                    |                                                             |          | 1/325                                                                           |

Obrázek : Číselník firem

# Číselník obcí

V číselníku obcí je nově údaj paušál rok stočné osobě m3 nebo paušál rok vodné osoba m3. Tyto údaje slouží k automatickému výpočtu ročního paušálu vodného a stočného na odběrném místě. Pokud na odběrném místě je uložen údaj počet připojených osob, program automaticky vypočte hodnotu ročního paušálu stočného nebo vodného podle hodnoty uvedené v číselníku obcí.

V číselníku obcí je nově doplněn údaj pevná složka vodné a pevná složka stočné. V případě, že organizace provádí účtování pevné složky vodného a stočného, je možné hodnoty pevné složky v tomto číselníku nastavit. Program při vytvoření každého nového odběrného místa převezme do tabulky i hodnotu z tohoto číselníku.

V případě, že dojde během zpracování vodného a stočného ke změně výše pevné složky, je možné tuto změnit v číselníku obcí a dopočítat dávkově do odběrných míst pomocí funkce "Doplň pevnou složku do odběrných míst" přes tlačítko Akce.

| Selník obcí                   | vodného a stočného                                    |                                                    |                                                                         |      |
|-------------------------------|-------------------------------------------------------|----------------------------------------------------|-------------------------------------------------------------------------|------|
| ✓ <u>О</u> К Х Ко             | nec <mark> ?</mark> <u>F</u> iltr 🐰 <u>13 H</u> ledej | Předtisk 01F. Číselník obcí                        | ~ 💾 🔻                                                                   |      |
| Obec<br>Obec<br>Označení obce | + - A V X C X                                         | Doplň koeficient srážkov<br>Doplň pevnou složku do | ré vody do odběrných míst<br>odběrných míst<br>Pavší rok vodné osoba m3 |      |
| Lokalita                      |                                                       |                                                    | Paušál rok stočné osoba m3                                              | 36   |
| Lokalita<br>Označení lokality | 1<br>bez rozlišení                                    |                                                    | Cena bez dph<br>Pevná složka vodné Kč<br>Pevná složka stočné Kč         | 0,00 |
| Obec Ozna                     | čení obce                                             | Lokalita 0                                         | Iznačení lokality                                                       | ]    |
| 🕨 1 Hnátr                     | nice                                                  | 1 b                                                | ez rozlišení                                                            |      |
|                               |                                                       |                                                    |                                                                         |      |
| TX14X-1                       |                                                       | De desfelos                                        |                                                                         | >    |

Obrázek : Číselník obcí

## Číselník lokalit

V číselníku lokalit je nový údaj " Bankovní účet pro úhrady", který slouží pro doplnění správného bankovního účtu pro úhrady záloh podle platebního kalendáře. Zvolený bankovní účet se následně zobrazuje na tiskopise předpisu platebního kalendáře, který je možné tisknout v nabídce "Výstupy/Přehledy platebního kalendáře".

| SQL Ekonom IS pro vodné a stočné – manuál verze 17.1.1                                                                                                    |                                                                                  |
|----------------------------------------------------------------------------------------------------|----------------------------------------------------------------------------------|
| Cusernik lokalit         Image: Cusernik lokalit         Image: Cusernik loka |                                                                                  |
| Lokalita Lokalita Název lokality bez rozlišení                                                                                                    | Obchodní případ<br>Obchodní případ vodné<br>m m<br>Obchodní případ stočné        |
| Lokalita       Druh fakturace vodné       11       Vodné       Druh fakturace stočné       12       Stočné       Druh fakturace stážková voda       13       Srážková voda       Druh fakturace pron. vodoměr                                                                                                    |                                                                                  |
| Zakázka       Zakázka vodné       Q       Zakázka stočné       Q       Zakázka stážková voda                                                                                                    | Bankovi účet pro úhrady<br>Kód účtu 1<br>Číslo účtu 265745809 0300<br>Banka ČSOB |
| Lokalita Název lokality     I bez rozlišení                                                                                                    | Druh fakturace vodné Druh fakturace stočn<br>11 1                                |

Obrázek : Číselník lokalit

## Číselník cyklů

V číselníku cyklů je nově doplněna funkce "Hromadné dělení odečtů dle období sazeb". Tato funkce umožňuje rozdělit pořízené odečty do více řádků podle platnosti jednotlivých sazeb v číselníku sazby. Program na jednotlivých odečtech automaticky dopočítá poměrnou část spotřeby v m3, kterou násobí platnou cenou podle číselníku sazeb pro dané období. Funkce se používá zejména v případě pořízení odečtů vodoměrů zpětně za delší období, kdy však v číselníku sazeb vodného a stočného došlo ke změnám v cenách. Funkci je možné spustit i v případě dělení paušálů. Pokud dojde k tomu, že výpočet se provedl nesprávně (například z důvodu nesprávného nastavení intervalu v číselníku sazeb vodného a stočného), je možné stornovat takto pořízené odečty přes funkci "Storno hromadného dělení odečtů ".

| Se Číselníky cyklů                          |                                         |       | - • • |
|---------------------------------------------|-----------------------------------------|-------|-------|
| J ✔ <u>D</u> K X Konec ? Filtr 33 13 Hledej | Předtisk 01F. Číselník cyklů            | • 占 • |       |
|                                             | Hromadné vystavení odečtů               |       |       |
| Cyklus Označení cyklu                       | Hromadné dělení odečtů dle období sazeb |       |       |
| 1 bez rozliśeni                             | Storno hromadného dělení odečtů         |       |       |
|                                             |                                         |       |       |
|                                             |                                         |       |       |
|                                             |                                         |       |       |
|                                             |                                         |       |       |
|                                             |                                         |       |       |
|                                             |                                         |       |       |
|                                             |                                         |       |       |
|                                             |                                         |       |       |
| Třídění:                                    | Podmínkv                                |       | 1/1   |

Obrázek : Číselník cyklů

# Řady platebního kalendáře

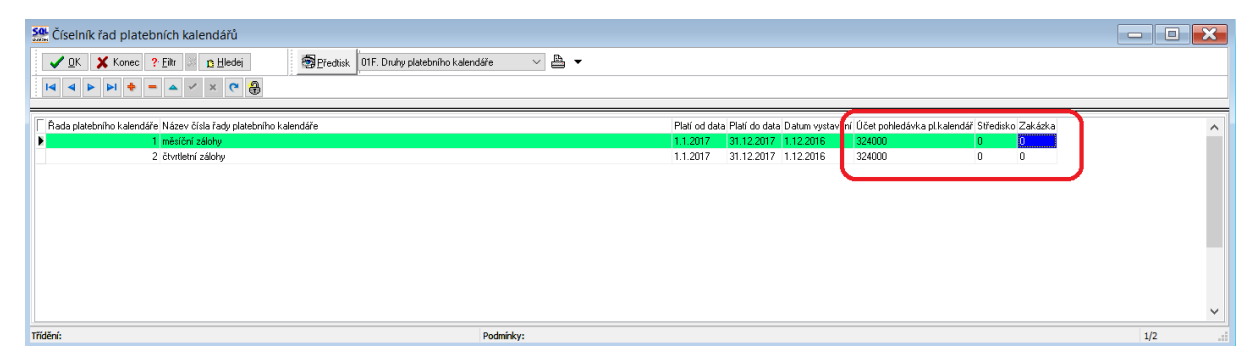

Obrázek : Řady platebního kalendáře

V řadách platebního kalendáře je nově možnost doplnit účet, středisko a zakázku pro účtování závazků přijatých záloh v bance nebo v pokladně. Číslo účtu lze měnit podle čísla platebního kalendáře.

#### Odběrná místa

V odběrných místech jsou nově doplněny některé údaje a funkce.

Nové údaje :

Číslo popisné/ Evidenční – údaj, který může nově obsahovat buď číslo evidenční nebo číslo popisné. Typ údaje se mění v přepínači vlevo od čísla popisného. Nabývá hodnot E- evidenční číslo, C - číslo popisné.

Číslo parcely – údaj již existoval v předchozí verzi, ale je přesunut na první stranu

Hlášený odečet – údaj nabývá hodnot A/N – slouží ke evidenčnímu rozdělení odběrných míst na ta, kde je výpočet proveden rozdílem předchozího a nového stavu vodoměru případně paušálu a odběrných míst, kde je vyúčtování provedeno pouze nahlášením spotřeby. Uplatňuje se v případech, kdy například vodné je účtováno jinou společností a pracovník provádí vyúčtování jen stočného dle hlášené spotřeby z jiné organizace.

Pevná složka vodné Kč/rok – nový údaj, kde je možné naplnit hodnotu v Kč ročního poplatku za pevnou složku vodné.

Počáteční stav vodoměr – údaj na doplňujících údajích. Nově se zde uvádí i datum, kdy byl proveden předchozí odečet. Údaje se uplatňují při zavedení programu nebo v případě výměny vodoměru na odběrném místě.

Hlavní odběrné místo – je zde v případně hlavního odběrného místa uveden znak A a v případě podružného odběrného místa je vyplněn znak N a dále číslo hlavního odběrného místa. Při pořízení odečtu program nejprve vyžaduje pořízení odečtů podružných odběrných míst a při pořízení odečtu hlavního odběrného místa odečte spotřebu podružných OM do údaje korekce.

Počet připojených osob – v případě pořízení hodnoty do tohoto údaje program automaticky nabídne přepočet paušálu vodného nebo stočného. Podmínkou je uložení hodnoty ročního

předpisu v m3 na osobu v číselníku obcí a dále znaku A u paušálu vodného nebo stočného na odběrném místě.

Variabilní symbol – v programu je nově možné editovat variabilní symbol pro zálohy. Tento údaj slouží pro tvorbu předpisů záloh na vodné a stočné. Standardně se variabilní symbol tvoří podle čísla odběrného místa. Je však možné nastavit individuálně i jiný výpočet variabilního symbolu.

Forma úhrady platební kalendář - forma úhrady je nastavena dle číselníku forem úhrad. Následně se údaj zobrazuje na tiskopise platebního kalendáře.

Odběrná místa, která mají v mřížce fialovou barvu, jsou odběrná místa, na kterých je nastavena záloha.

Přes tlačítko Akce v nabídce odběrných míst je možné nově použít tyto funkce :

Kopie odběrného místa - v případě založení nových odběrných míst, kde se opakuje více či méně údajů na více odběrných místech, je možné použít funkci pro kopii odběrného místa. Vždy se musíme nejprve postavit na odběrné místo, které chceme zkopírovat a potom použijeme tuto funkci . Program provede automatickou tvorbu kopie s novým odběrným číslem.

| Číselník odběrných míst                                                                                                    |                                                                                                    |     |
|----------------------------------------------------------------------------------------------------|----------------------------------------------------------------------------------------------------|-----|
| 🛛 🗸 🖸 🕺 Konec 🕐 Filtr 🐰 <u>13</u> Hledej                                                                                                    | Předtisk 01F. Číselník odběrných míst                                                                                                    |     |
|                                                                                                    | obrazení<br>šechny C vyřazené 🕜 🖏 Akce                                                                                                    |     |
| Hlavni údaje   Doplňující údaje   Srážková voda + ostatní   Ú                                                                                                    | ldaje smlouva   Poznámka   Doplňující údaje II                                                                                                    |     |
| Odběrné místo     1     410112901       Uživatel - plátce     1     10112901       Interní číslo     0     0       Dič     0     0       Dič     0     0 | Vodaměr to častina je objanaje o doje n           Typ sazby a složky vyúčtování - smlouva           Typ sazby 1           Typ sazby a složky vyúčtování - smlouva           Typ sazby 1           Typ sazby 1           Typ sazby 1           Typ vyúčtování (F.S)           F         Typ odbřuvání (F.S)         F           Typ odbřuvání (F.S)         F         Typ odbřuvání (F.S)         F           Typ odbřuvání (F.S)         F         Typ odbřuvání (F.S)         F           Dec 1         Družstevní         Učtovat skuteč. vodné/stočné/vše (V.S.O)         O           Účtovat skuteč. vodné/stočné/vše (V.S.O)         N         Hátšený odcět (A/N)         N           Parcela č.         Hodnota m3 paušál vodné         N         0.00           Lokatia z Vlastnictvi         Pevná složka stočné rok/Kč         0.00           Pevná složka stočné rok/Kč         0.00         Smlouva         410112901            Orádi tv vyklu         0.000         % slevy         % slevy         % sleva vodné / paušál vodné         0.00         0.00 |     |
| Doplň.popis<br>Datum narození uživatele                                                                                                    | Popis umístění vodoměru                                                                                                    |     |
| Dhan Illian underläud Dahkäusi adere                                                                                                    |                                                                                                    |     |
|                                                                                                    | Cycli Cp unitsteni     Ozivatel - interni Cisio Nazev unitsteni     1 129     410112901                                                                                                    | ^   |
| 1 1 410157701                                                                                                    | 1 577 410157701                                                                                                    |     |
| 1 1 410157801                                                                                                    | 1 578 410157801                                                                                                    |     |
| 1 1 410157802                                                                                                    | 1 578 410157802                                                                                                    |     |
| 1 1 410157901                                                                                                    | 1 579 410157901                                                                                                    |     |
| 1 1 410167401                                                                                                    | 1 674 410167401                                                                                                    |     |
| 1 1 410167502                                                                                                    | 1 675 410167502                                                                                                    |     |
| 1 2 410210501                                                                                                    | 1 105 410210501                                                                                                    |     |
| 2 410211001                                                                                                    | 1 110 410211001                                                                                                    |     |
| <                                                                                                    |                                                                                                    |     |
| Odběrné místo Platební kalendář Historie smlouvy Rozdě                                                                                                    | lená fakturace                                                                                                    |     |
| Třídění:                                                                                                    | Podmínka: 1/1                                                                                                    | 446 |

Obrázek : Odběrná místa – hlavní údaje

| Číselník odběrných míst                                                                                                    |                                                                                                    |                                                                                                    |
|----------------------------------------------------------------------------------------------------|----------------------------------------------------------------------------------------------------|----------------------------------------------------------------------------------------------------|
| 🔄 🗸 🖸 K Konec 🕐 Filtr 🐹 🏦 Hledej                                                                                                    | Předtisk 01                                                                                                    | F. Číselník odběrných míst                                                                                                    |
| <b>⊣ → → → + − </b> ▲ Typ z                                                                                                    | obrazení<br>šechny 🔿 vyřazené 🔿 nevyřazené 🔀                                                                                                    | 😽 Akce                                                                                                    |
| Hlavní údaje Doplňujíci údaje   Srážková voda + ostatní   Ú                                                                                                    | Jdaje smlouva   Poznámka   Doplňující údaje II                                                                                                    |                                                                                                    |
| Majitel Interní číslo Ič/Rodné číslo Dič Bruzlová Miluše Družstevní 129 S16 01 Rychnov nad Kněžnou Obchodní rejstřík Jméno zástupce Doplň, popis Poč. stav vodoměr 63,00 Lext do lakturace                                                                                                    | Adresát Interní číslo Šíslo sídlo plátce Ič/Rodné číslo Dič Bruzlová Miluše Diužstevní 129 516 01 Rychnov nad Kněžnou Sumarizace Celkem vodné Kč O.00 Celkem odběr vodné m3 O.00 Celkem od Poslední odečet vodné m3 O.00 Poslední od                                                                                                    | Další údaje         Dělení faktury         Datum + hodnota posl. odečtu         Datum 1.1.2016         Poslední stav         Poslední období odečtu         Měsic/Rok       0         Hlavní odběmé místo         N         čné Kč       0,00         ječet stočné m3       0,00 |
|                                                                                                    |                                                                                                    |                                                                                                    |
| Dhaa Uliaa umistăni Dothămá nista                                                                                                    | Cuki Čo umístění Ulživatel interní i                                                                                                    | Síala Mánau umístăní                                                                                                    |
| Dbec Ulice umístění Odběrné místo     1 1 410112901                                                                                                    | Cykl Čp umístění Uživatel - interní č<br>1 129 410112                                                                                                    | jíslo Název umístění A                                                                                                    |
| Obec         Ulice umístění         Odběrné místo           ▶         1         410112901           1         1         410157701                                                                                                    | Cykl Čp umístění Uživatel - interní č<br>1 129 410112<br>1 577 410157                                                                                                    | iíslo Název umístění A                                                                                                    |
| Obec         Ulice umístění         Odběrné místo           1         1         410112901           1         1         410157701           1         1         1           1         1         410157801                                                                                                    | Cykl         Čp umístění         Uživatel - interní (1           1         129         410112           1         577         410157           1         578         410157                                                                                                    | iíslo Název umístění ^<br>801                                                                                                    |
| Obec         Ulice umístění         Odběrné místo           1         1         410112901           1         1         410157701           1         1         410157802           1         1         410157802                                                                                                    | Čp umístění         Uživatel - interní (129           1         129         410112           1         577         410157           1         578         410157           1         578         410157                                                                                                    | Síslo Název umístění         ^           901                                                                                                    |
| Obec         Ulice umístění         Odběrné místo           1         1         10112901           1         1         41015701           1         1         410157801           1         1         410157802           1         1         410157801           1         1         410157802           1         1         410157801                                                                                                    | Cykl         Cp um/stění         Uživstel - interní d           1         129         410112           1         577         410157           1         578         410157           1         578         410157           1         579         410157           1         579         410157                                                                                                    | Síslo         Název umístění         A           901         801         801           902         901         901                                                                                                    |
| Obec         Ulice umístění         Odběrné místo           ▶         1         410112901           1         1         410157701           1         1         410157801           1         1         110157801           1         1         410157801           1         1         1410157801           1         1         410157801           1         1         410157801           1         1         410167701           1         1         410167401                                                                                                    | Cykl         Cp umístění         Uživstel - interní of           1         129         410112           1         577         410157           1         578         410157           1         578         410157           1         579         410157           1         579         410157           1         579         410157           1         579         410157                                                                              | iíslo Název umístění         A           901         801           802         901           901         401                                                                                                    |
| Obec         Ulice umístění         Odběrné místo           ▶         1         1         410112901           1         1         410157701         1           1         1         410157801         1           1         1         1410157802         1           1         1         1410157802         1           1         1         1410157802         1           1         1         1410157901         1           1         1         410167401         1           1         1         1410167502         1                                                                                                    | Čp umístění         Uživatel - interní of           1         129         410112           1         577         410157           1         578         410157           1         579         410157           1         579         410157           1         579         410157           1         579         410157           1         579         410157           1         579         410157           1         674         410167             | islo         Název umístění         ^           901                                                                                                    |
| Obec         Ulice umístění         Odběrné místo           ▶         1         1         410112901           1         1         410157701         1           1         1         410157802         1           1         1         1410157802         1           1         1         1410157802         1           1         1         1410157802         1           1         1         1410157802         1           1         1         1410157802         1           1         1         1410157802         1           1         1         410157901         1           1         1         410167502         1           1         2         410210501         1           1         2         410210501         1 | Cykl         Čp umístění         Uživatel - interní of           1         129         410112           1         577         410157           1         578         410157           1         579         410157           1         579         410157           1         579         410157           1         674         410167           1         675         410167           1         105         410210                                       | Síslo Název umístění         ^           8001                                                                                                    |
| Obec         Ulice umístění         Odběrné místo           1         1         410112901           1         1         410157701           1         1         410157801           1         1         410157802           1         1         410157802           1         1         410157802           1         1         410157802           1         1         41015702           1         1         410167502           1         2         410210501           1         2         410211001                                                                                                    | Cykl         Cp umístění         Uživatel - interní d           1         129         410112           1         577         410157           1         578         410157           1         578         410157           1         579         410157           1         579         410157           1         674         410167           1         675         410167           1         105         410210           1         105         410211 | isilo Název umístění 901<br>901<br>801<br>802<br>901<br>401<br>502<br>501<br>001                                                                                                    |

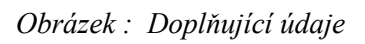

| Se Číselník odběrných míst                                                                                                    |                                                           |                                              |
|----------------------------------------------------------------------------------------------------|-----------------------------------------------------------|----------------------------------------------|
| 🛛 🗸 🖸 K 🗶 Konec 🕐 Eiltr 🐹 🛐 🖽                                                                                                    | ledej                                                     | Předtisk 01F. Číselník odběrných míst        |
|                                                                                                    | X C Typ zobrazení<br>O všechny O vyřazené O nev           | yřazené 🕀 💸 Akce                             |
| Hlavní údaje   Doplňující údaje   Srážková vo                                                                                                    | oda + ostatni   Údaje smlouva   Poznámka   Doplňující úda | aje II                                       |
| Vypocet srazkove vody                                                                                                    | Bankovní účet uživate                                     | ele + způsob úhrady                          |
| Koeficient srážkový úhrn                                                                                                    |                                                           |                                              |
| Plocha m2 Reduk.<br>úh                                                                                                    | srážkový Redukovaná plocha Způsob úhrady<br>m m2          |                                              |
| Plocha A-1 m2 0                                                                                                    | 0,000 0 Zasílat elektronické (                            | doklady (A/N)                                |
| Plocha A-2 m2 0                                                                                                    | 0 Typ zdroje vody                                         |                                              |
| Plocha B m2 0                                                                                                    | 0,000 0 Sektor                                            |                                              |
| Plocha C m2 0                                                                                                    | 0,000 0 Obsahy látek v dodáv                              | vané vodě Údaje smlouva                      |
| Plocha m2 celkem 0                                                                                                    | 0 Dusičnany                                               | 0,00 Minimaini tak vody 0                    |
|                                                                                                    | Vápník                                                    | 0,00 Počet trvale přihlášených osob          |
| Koeficient srážková voda                                                                                                    | 1 Hořčík                                                  | 0,00 Počet připojených osob 0                |
| Automatický výpočet (A/N)                                                                                                    | N                                                         |                                              |
| Metry pro srážkovou vodu za rok                                                                                                    | 0 Ukončení odběru                                         | u (A/N) N                                    |
|                                                                                                    | Datum ukončení                                            | odběru                                       |
| Rozdělení fakturace na %                                                                                                    | Důvod ukončení                                            | í odečtu                                     |
|                                                                                                    |                                                           |                                              |
|                                                                                                    | žinš nista – Rodel – Čerovajstani                         | 1121 and the second State Middae and a State |
| ► 1 1                                                                                                    | 410112901 1 129                                           | 410112901                                    |
| 1 1                                                                                                    | 410157701 1 577                                           | 410157701                                    |
| 1 1                                                                                                    | 410157801 1 578                                           | 410157801                                    |
|                                                                                                    | 410157802 1 578                                           | 410157802                                    |
|                                                                                                    | 410157301 1 579                                           | 410157301                                    |
|                                                                                                    | 410167502 1 675                                           | 410167502                                    |
| 1 2                                                                                                    | 410210501 1 105                                           | 410210501                                    |
| 1 2                                                                                                    | 410211001 1 110                                           | 410211001                                    |
|                                                                                                    |                                                           | ~                                            |
| <                                                                                                    |                                                           | >                                            |
| Comparison Alexandric Alexandric Alexandric Statement Alexandric Alexandric Alexandri | mlouvy Rozdělená fakturace                                | >                                            |
| Colběrné místo Platební kalendář Historie sa<br>Třídění:                                                                                                    | mlouvy Rozdělená fakturace Podmínka:                      | >                                            |

Obrázek : Srážková voda + ostatní

| 😤 Číselník odběrných míst         |                                        |                          |                                       |                  |                |
|-----------------------------------|----------------------------------------|--------------------------|---------------------------------------|------------------|----------------|
| 🖌 🖌 OK 🛛 🗶 Konec 🛛 ? Filtr        | 1 😹 n-Hledei                           |                          | 🗑 Předtisk 01F. Číselní               | k odběrných míst |                |
|                                   | Typ zobrazení                          |                          | 0 41                                  |                  |                |
|                                   | A C Sechny                             | 🔘 vyřazené               | 🔿 nevyřazené 🛛 🐨 🛝                    | Akce             |                |
| Havní údaje   Doplňující údaje    | Srážková voda + ostatní Udaje smlo     | ouva   Poznámka   Doplňu | ující údaje II                        |                  |                |
| Údaje pro smlouvu                 |                                        |                          |                                       |                  |                |
| Druh zjišťování odběru vodného    | 1                                      |                          | Typ vodovodní přípojky                |                  |                |
| Druh zjišťování odběru stočného   |                                        |                          | Limit dodávky                         |                  |                |
| Dožní limit odběru (m2 kok)       |                                        |                          | Limit m3 rok/den/sec                  |                  |                |
| Hochi limit odberu (mozrok)       |                                        | 0                        | Typ kanalizační připojky              |                  |                |
| Mınımaini odběr (m3/rok)          |                                        | 0                        | Limit m3 rok/den/sec                  |                  |                |
| Kapacita vodoměru (m3/hod)        |                                        | 0                        | Distobní kalondář – záloby            |                  |                |
| Profil přípojky                   | 0                                      |                          | Variabilní symbol                     | 41(              | 112901         |
| Použitý materiál                  | 0                                      |                          |                                       |                  |                |
| Typ vodoměru                      |                                        |                          | Splátka vodné období Kč/m3            | 100.00           | 0.00           |
| Datum osazení vodoměru            | 1.1.2016                               |                          | Splátka stočné období Kč/m3           | 0.00             | 0,00           |
|                                   | 1                                      |                          | Splátka celkem období Körmö           | 100.00           | 0,00           |
| Katastrální území / Číslo parcelu |                                        |                          | Dutes and Xerrard and a state ( ar 2  | 0,00             | u,uu           |
| Druk embaran                      |                                        |                          | Prum.odber vody v min.obdobi m3       |                  | arie zalony Ko |
| Sino                              |                                        |                          |                                       |                  |                |
| Kód SIPO                          | 6241597219 (A/N) A Kód p               | oplatku                  | Forma úhrady záloha                   |                  | <u> </u>       |
| ,                                 |                                        |                          | · · · · · · · · · · · · · · · · · · · |                  |                |
| Obec Ulice umístění               | Odběrné místo Cykl                     | Čp umístění              | Uživatel - interní číslo Náz          | ev umístění      | ^              |
| 1                                 | 1 410112901                            | 1 129                    | 410112901                             |                  |                |
| 1                                 | 1 410157701                            | 1 577                    | 410157701                             |                  |                |
| 1                                 | 1 410157801                            | 1 578                    | 410157801                             |                  |                |
| 1                                 | 1 410157802                            | 1 5/8                    | 410157802                             |                  |                |
| 1                                 | 1 410157501                            | 1 674                    | 410157901                             |                  |                |
| 1                                 | 1 410167502                            | 1 675                    | 410167502                             |                  |                |
| 1                                 | 2 410210501                            | 1 105                    | 410210501                             |                  |                |
| 1                                 | 2 410211001                            | 1 110                    | 410211001                             |                  |                |
|                                   |                                        |                          |                                       |                  | ~              |
|                                   |                                        |                          |                                       |                  | >              |
| dběrné místo   Platebni kalendá   | r   Historie smlouvy   Hozdélená fakti |                          |                                       |                  |                |
| ění:                              |                                        | Podmínka:                |                                       |                  | 1/1446         |

Obrázek : Odběrná místa – údaje smlouva

V záložce "Údaje smlouva" je nově **číslo období a roku posledního vyúčtování**, kdy byly naposledy vyúčtovány přijaté zálohy na odečtu vodoměru. Všechny zálohy neuhrazené do tohoto období nebudou nadále zobrazeny v saldu platebního kalendáře a nebudou zobrazovány ani v záložce "Platební kalendář na odběrném místě". Rovněž nebudou k těmto předpisům již párovány automaticky přijaté zálohy.

Z karty odběrného místa je rovněž možné se přepínat přes tlačítko Akce a funkci **Zobraz pohyby vodoměrů** do všech pohybů vodoměrů , které jsou navázány k danému odběrnému místu. Podmínkou pro správné zobrazení pohybů je využívání funkcionality evidence vodoměrů a provádění montáží a demontáží vodoměrů na jednotlivých odběrných místech. Program v této volbě bude zobrazovat veškeré montáže a demontáže vodoměrů na aktuálním odběrném místě.

| SQL Ekonom I | S pro vodné | a stočné – | - manuál | verze | 17.1.1 |
|--------------|-------------|------------|----------|-------|--------|
|--------------|-------------|------------|----------|-------|--------|

| 🗸 <u>O</u> K 🗙 Konec <sub>?</sub> <u>F</u> iltr | Ж <u>р</u> Н | ledej                      | 10/        | <u>P</u> ředtisk | 14F. Smlouva vo   | odné a stočné  | é od 2015                                    |                  | ~ 🖺 🔻               |
|-------------------------------------------------|--------------|----------------------------|------------|------------------|-------------------|----------------|----------------------------------------------|------------------|---------------------|
| 4 4 Þ Þi 🕈 = 🔺                                  | ××           | C Typ zobrazení<br>všechny | 🔿 vyřa     | zené             | 🕐 nevyřazené      | 9              | <table-of-contents> Akce</table-of-contents> |                  |                     |
| avní údaje   Doplňující údaje   S               | rážková vo   | oda + ostatní Udaje s      | mlouva Poz | známka Do        | plňující údaje II |                |                                              |                  |                     |
| Jdaje pro smlouvu                               |              |                            |            |                  | Tup vodovod       | ní přípoiku    |                                              |                  |                     |
| )ruh zijšťování odběru vodného                  |              |                            |            |                  | Limit dodávku     | , рароку       |                                              |                  |                     |
| )ruh ziišťování odběru stočného                 |              |                            |            |                  | Limit m3 rok/     | /<br>den/sec   |                                              |                  |                     |
| Joční limit odběru (m? (rok)                    |              |                            |            | 0                | Tup kanalizač     | denzsec        |                                              |                  |                     |
|                                                 |              |                            |            | <u> </u>         | limit m2 rold     | Han Jana       |                                              |                  |                     |
| inimalni odbér (m3/rok)                         |              |                            |            | <u> </u>         | LINIC INS TOK/    | uen/sec        |                                              |                  |                     |
| apacita vodoměru (m3/hod)                       |              |                            |            | 0                | Platební kale     | endář - zálohy |                                              |                  |                     |
| ofil přípojky                                   |              |                            |            |                  | Variabilní syr    | mbol           |                                              |                  | <u> </u>            |
| oužitý materiál                                 |              |                            |            |                  | Cislo platebr     | niho kalendar  | e                                            | 2 čtvrtletní zál | ohy                 |
| vp vodoměru                                     |              |                            |            |                  | Splátka vod       | né období Kč   | :/m3                                         | 200,00           | 0,00                |
| atum osazení vodoměru                           |              | 19.10.2010                 |            |                  | Splátka stoč      | né období Kö   | :/m3                                         | 0,00             | 0,00                |
|                                                 |              |                            |            |                  | Splátka celk      | em období K    | č/m3                                         | 200,00           | 0,00                |
| atastrální území / Číslo parcelv                |              |                            |            |                  | Prům.odběr        | vody v min.ob  | odobí m3                                     | 0 Nev            | yúčtované zálohy Kč |
| ruh smlouvy                                     |              |                            |            | 1                | Platební kale     | endář-nad10    | tis. Kč (A/N) 🗛                              |                  | 0,00                |
| 10                                              |              |                            |            | ]                | Forma úhrad       | ly záloha      |                                              |                  |                     |
| d SIPO                                          |              | (A/N) N Kóc                | poplatku   |                  | Období posl       | edního vyúčti  | ování záloh                                  |                  | 0 2015              |
|                                                 |              |                            |            |                  |                   |                |                                              |                  |                     |
| Idběrné místo Uživatel - inte                   | erní číslo N | ázev umístění              | Poznámka   | Typ sazby        | Typ vyúčtování (  | Celkem spotře  | eba vodné m3 C                               | elkem vodné      | Celkem stočné       |
| 1                                               | 425          |                            | (Blob)     | 1                | F                 |                | 74,00                                        | 900,             | 58 4 069,2          |
| 3                                               | 348          |                            | (Blob)     | 1                | F                 |                | 36,00                                        | 438,             | 12 1 008,6          |
| 18                                              | 180          |                            | (Blob)     | 1                | F                 |                | 99,00                                        | 1 204,           | 83 0,0              |
| 20                                              | 182          |                            | (Blob)     | 1                | F                 |                | 0,00                                         | 0,               | 0,0                 |
| 20                                              | 403          |                            | (Blob)     | 1                | F                 |                | 32.00                                        | U,<br>289        | 44 0.00             |
| 33                                              | 146          |                            | (Blob)     | 1                | F                 |                | 8,00                                         |                  | 36 278.2            |
|                                                 | 192          |                            | (Blob)     | 1                | F                 |                | 50,00                                        | 608,             | 50 0,0              |
| 38                                              |              |                            |            |                  | -                 |                | 20.00                                        | 242              | 40 0.0              |
| 38<br>43                                        | 228          |                            | (Blob)     | 1                | F                 |                | 20,00                                        | 243,             | 40 0,0              |

Obrázek : Odběrná místa – období posledního vyúčtování záloh

Odečet z odběrného místa – v případě změny plátce či jiných změn, můžeme provést před změnou například plátce automatickou tvorbu odečtu. Po provedení odečtu můžeme na odběrném místě změnit plátce či jiné důležité změny. Před změnou můžeme uložit i stav odběrného místa do záložky historie přes funkci Ulož stav odběrného místa do historie.

| Číselník odběrných míst                              | 14                                  | t.               |                                                       |                    |                                 |       |
|------------------------------------------------------|-------------------------------------|------------------|-------------------------------------------------------|--------------------|---------------------------------|-------|
| ✔ 🛛 K 🗶 Konec 🥐 Filtr 🐰 <u>n</u> Hledej              | 🗐 <u>P</u> ředti                    | sk 14F. Smlouv   | va vodné a stočné od 2015                             | N                  |                                 |       |
| ¥ ► ► ► ► × ~ ₹                                      | p zobrazení<br>) všechny 🕐 vyřazené | <br>() nevyřa:   | zené 🤀 🚮 Akce                                         | ]                  |                                 |       |
| avni údaje   Doplňující údaje   Srážková voda + osta | itní Údaje smlouva Poznámka         | a Doplňující úda | aje II                                                | Zobraz odecty      |                                 |       |
| dběr                                                 | Vodoměr + výrobní čís               | o + obec         | Typ sazby a složky vyúčtování                         | Zobraz fakturaci   |                                 |       |
| Odběrné místo 1                                      | 1                                   | 7070328          | Typ sazby                                             | Zobraz vodoměr     |                                 |       |
|                                                      |                                     |                  | Typ vyúčtování (F,S]                                  | Zobraz pohyby vo   | doměrů                          |       |
| živatel - plátce<br>Interní číslo                    | 425 Ulice 1 Hnátni                  | ce               | Typ odběru (M,C,R,P)<br>Účtovat skuteči vodné /stočné | Zobraz úhrady pla  | t.kalendář                      |       |
| lč/Rodné číslo                                       |                                     | zliseni          | Hlášenú odečet (A/N)                                  | Doplň srážkový úh  | rn                              |       |
| Dič                                                  | Devende X                           |                  | Hodasta m2 paučál updać                               | Vypočítej platební | kalendář                        |       |
| Karlík Ladislav                                      |                                     |                  | Hodnota m3 paušál stočné                              | Uprav pořadí v cvk | du                              |       |
|                                                      | Lokalita_Vlastnictvi                | ení              | Pevná složka vodné rok /K č                           |                    | uu<br>ha mafata ala biatania an |       |
|                                                      | 1 propajatú                         | vodomer          | Pevná složka stočné rok /K č                          | UIOZ SLAV OUDErne  | nuv                             |       |
| Žampach 65                                           | pronology                           | Vodolnici        | Smlouva A 1                                           | Vytvoř odečet z od | lbérného místa                  |       |
| 56101 Žampach                                        | Cyklus                              | ,                | Platnost smlouvu 2011 2015                            | Kopie odběrné mí   | sto                             |       |
| Obchodní reistřík                                    | I Vse ostat                         | ni<br>CE 000     | -% slevu                                              | Export SIPO        |                                 |       |
|                                                      | Poradi v cyklu                      | 1 10             | % sleva vodné / paušál vodné                          | Historie exportu S | IPO                             |       |
| Doniň nopis                                          | Hada faktur/DD2                     | 1 10             | % sleva stočné / paušál stočné —                      |                    |                                 |       |
|                                                      | Popis umístění vodomě               | iru              |                                                       |                    |                                 |       |
| Datum harozeni uzivatele                             |                                     |                  |                                                       |                    |                                 |       |
|                                                      |                                     |                  |                                                       |                    | + 1                             | - i + |
| Jdběrné místo Uživatel - interní číslo Název umí     | stění Poznámka Typ:                 | sazby Typ vyúčto | ování Celkem spotřeba vodné m3 Celk                   | kem vodné Celkem : | stočné                          |       |
| 3 348                                                | (Blob) 1                            | F                | 74,00                                                 | 438.12             | 1.008.6                         |       |
| 18 180                                               | (Blob) 1                            | F                | 99,00                                                 | 1 204,83           | 0,00                            |       |
| 20 182                                               | (Blob) 1                            | F                | 0,00                                                  | 0,00               | 0,0                             |       |
| 25 453                                               | (Blob) 1                            | F                | 0,00                                                  | 0,00               | 0,0(                            |       |
| 30 463                                               | (Blob) 1                            | F                | 32,00                                                 | 389,44             | 0,00                            |       |
| 33 146                                               | (Blob) 1                            | F                | 8,00                                                  | 97,36              | 278,24                          |       |
| 38 192                                               | (BIOD) 1                            | F                | 50,00                                                 | 243.40             |                                 |       |
| 42 220                                               |                                     |                  |                                                       |                    |                                 |       |

Obrázek : Odběrná místa – zobrazení historie pohybu vodoměru

## Vodoměry

V číselníku vodoměrů je nově možné použít přes tlačítko Akce funkci Výpočet odečet z demontáže. V případě, že provádíme tedy montáž vodoměru na odběrném místě, kde zároveň demontujeme původní (provádíme přes akci s hodnotou 5). Při montáži vodoměru nám program nově nabídne tabulku, kde zadáme nový stav demontovaného vodoměru a datum demontáže. Program podle těchto informací udělá přes funkci Výpočet odečet z demontáže automatický odečet.

Při demontáží vodoměru z odběrného místa (druh akce 6 nebo 7) program navíc u daného pohybu v kartě vodoměru zobrazí v pravém dolním rohu detailu pohybu datum odečtu vodoměru, stav při demontáži a poslední stav dle posledního odečtu.

| iseinik vouomeru                                                                      |                               |                             |                   |                 |                      |                     |                    |                  |                   |           |
|---------------------------------------------------------------------------------------|-------------------------------|-----------------------------|-------------------|-----------------|----------------------|---------------------|--------------------|------------------|-------------------|-----------|
| 🖊 🛛 K 🛛 🗶 Konec                                                                       | ? Filtr 🐹 🏨 Hlede             | i                           | 🗑 <u>P</u> ředtis | k 09. Sum       | ář vodoměr           | ů dle umístění      |                    |                  | - 🕒 -             |           |
|                                                                                       |                               | Typ zobrazení               |                   |                 |                      |                     |                    | ~1               |                   |           |
|                                                                                       |                               | <ul> <li>Všechny</li> </ul> | O vyřaze          | né C            | nevyřazen            | ié 📃                | SU HUCE            | Vytvoř plán      | výměn             |           |
| vní údaje Donlňující                                                                  | údaie                         |                             |                   |                 |                      |                     | _                  | Vvtvoř plán      | výměny - aktuáln  | í vodoměr |
| Číelo                                                                                 | agato [                       |                             | Druh vo           | doměnu          |                      |                     |                    | Vytvoř odeo      | éet z demontáže   |           |
| Číslo vodoměru                                                                        |                               | 9999999999                  | Druh v            | odoměru         |                      | 1 analog            |                    | O dh i na i na   | (at a             |           |
| Wirobai čielo                                                                         | 000000000                     |                             | Stay y            | odoměru v       | m3                   |                     | 0 In               | Odberne m        | isto              |           |
|                                                                                       | 999999999                     |                             |                   | , ,             |                      |                     |                    | Odecty za d      | dberne misto      |           |
| Udberne misto                                                                         |                               | 410400201                   | Popis u           | imisteni vo     | domeru               | ]                   |                    | Odečet z vý      | měny              |           |
| Čp                                                                                    | 2                             |                             | Datum             | výroby          | 1.1.                 | .2016               | Datum montá        | že               | 1.1.2016          |           |
| Ulice                                                                                 | Horní Město                   |                             | Datum             | nákupu          | 1.1.                 | .2016               | Datum posledni     | revize           | 1.1.2016          |           |
| Obec                                                                                  | Rychnov nad Kněžní            | JU                          | Datum             | příjmu          | 1.1.                 | .2016               | Datum plánova      | né příští revize | 1.1.2022          |           |
| Doplňující údaje                                                                      |                               |                             | Rok vj            | iroby           | i i i                | 2016                | Datum vyřaz        | ení              |                   |           |
| Maximální průtok                                                                      |                               | 0                           | Stav vo           | doměru          |                      |                     |                    |                  |                   |           |
| Jmenovitý průtok                                                                      |                               | 0                           | Kód umís          | tění            | 1                    | V síti              |                    |                  | M                 |           |
| Průměr                                                                                |                               | 0                           | Kód akce          | · _             | 3                    | ,<br>Osazení na odt | pěrné místo u nové | ho odběrného m   | ísta 0            |           |
| Stavební délka                                                                        |                               | 0                           | Číslo skla        | d 1             |                      | Hlavní sklad        |                    |                  |                   |           |
| Počet míst počítadla                                                                  |                               | 0                           | Číslo pra         | ovníka          |                      |                     |                    |                  |                   |           |
| Pořizovací bodnota K                                                                  | x                             | 0                           | Datum or          | veladní změní   |                      | 1 1 2016            | Stav vodoměn       | um3              | 0.00              |           |
|                                                                                       |                               |                             | Datum p           | olodního od     | المخا                | 1 1 2016            | Cootřoba odo       | 5 mm 2           | 0.00              |           |
| Plomba cejch/montaz                                                                   | ni  X                         |                             | Datain p          | USICULIII O OUI | iotu j               | 1.1.2010            | Sporeba ode        |                  | 0,00              |           |
|                                                                                       |                               |                             |                   |                 |                      |                     |                    |                  |                   | 4         |
| íslo vodoměru 🛛 Výra                                                                  | bní číslo                     |                             | 0                 | odavatel        | Datum náki           | upu Datum ukor      | nčení použití Datu | m poslední reviz | e Druh vodoměrt ∧ |           |
| 970901302 970                                                                         | 901 302                       |                             |                   |                 | 1.1.2016             |                     | 1.1.2              | 016              | 1                 | 21        |
| 970901335 970                                                                         | 901335                        |                             |                   |                 | 1.1.2016             |                     | 1.1.2              | 016              | 1                 |           |
| 9/0901345 970                                                                         | 901345                        |                             |                   |                 | 1.1.2016             |                     | 1.1.2              | 016              | 1                 |           |
| 970901355 970                                                                         | 901305                        |                             |                   |                 | 1.1.2016             |                     | 1.1.2              | 016              |                   |           |
|                                                                                       | 901455                        |                             |                   |                 | 1.1.2016             |                     | 1.1.2              | 016              | 1                 |           |
| 970901455 970                                                                         | 7218460                       |                             |                   |                 | 1.1.2016             |                     | 1.1.2              | 016              | i                 |           |
| 970901455 970<br>1007218460 100                                                       |                               |                             |                   |                 | 1.1.2016             |                     | 1.1.2              | 016              | 1                 |           |
| 970901455 970<br>1007218460 100<br>1007218461 100                                     | 7218461                       |                             |                   |                 |                      |                     | 4.4.5              | 010              | 1                 |           |
| 970901455 970<br>1007218460 100<br>1007218461 100<br>4201026986 420                   | 7218461<br>1026986            |                             |                   |                 | 1.1.2016             |                     | 1.1.4              | 016              |                   |           |
| 970901455 970<br>1007218460 100<br>1007218461 100<br>4201026986 420<br>9999999999 999 | 7218461<br>1026986<br>9999999 |                             |                   |                 | 1.1.2016<br>1.1.2016 |                     | 1.1.2              | 016              | i i i             |           |

Obrázek : Vodoměry – výpočet odečtu z výměny

| Císelník vodoměri                             | ů                                         |                                                  |              |                                |                          |                                         |                  |               |
|-----------------------------------------------|-------------------------------------------|--------------------------------------------------|--------------|--------------------------------|--------------------------|-----------------------------------------|------------------|---------------|
| 🗸 <u>O</u> K 🗶 Konec                          | ? <u>F</u> iltr 🐰 <u>n</u> <u>H</u> ledej |                                                  |              |                                | n edt                    | isk 09. Sumář vodo                      | měrů dle umístěr | í             |
|                                               | - <u>~</u> ~ × C                          | Typ zobrazení<br>všechny                         | ) vyřazené   | 🔵 nevyřazené                   |                          | K Akce                                  |                  |               |
| Číslo<br>Číslo vodoměru<br>Výrobní číslo 3    | 3                                         | Kód akce<br>Kód umístění                         | 7            | Demontáž vodoměru<br>Ve skladu | ı při zrušení odb        | ěrného místa                            |                  | D             |
| Datum provedení změny<br>Datum záznamu pohybu | 31.12.2016<br>31.12.2016                  | Stav vodoměru<br>Číslo sklad<br>Číslo pracovníka | 1            | hlavní sklad<br>Urban\         |                          |                                         |                  |               |
| Číslo dokladu(faktury)<br>Datum zdan.plnění   |                                           | Odběrné místo<br>Stav nového vod                 | oměru v m3   |                                | Plomba 🗙<br>0 Výměna s v | Cejchovaci f<br>vodoměrem               | Montážni         | Kód přepravky |
| Poznámka Datum pohybu na druhém               | vodoměru při výměně                       |                                                  |              |                                | -                        | Stav při demontáži<br>Poč.datum vodoměr | demontáž 31.1    | 2017          |
| Číslo odečtu                                  |                                           | Základ dph Kč                                    |              | Období do                      |                          | Poč.stav vodoměr d                      | emontáž          | 0             |
| Číslo faktury                                 |                                           | Spotřeba m3                                      |              | Období od                      |                          | Kon.stav vodoměr d                      | emontáž          | 1000          |
| ☐ Datum pohybu Kód umíst<br>▶ 31.12.2016      | ění Kód akce Převo<br>2 7 1               | od ze skladu Na sklad F<br>1 1                   | hacovník Sta | v vodoměru v m3 Č              | íslo dokladu             | Odběrné místo                           | Poznámka         | ^             |
| 31.12.2016                                    | 1 51                                      | 1 1                                              |              | 0                              |                          | 640                                     |                  |               |
| 18.12.2016                                    | 2 1                                       | 1 1                                              |              | 0                              |                          |                                         |                  |               |
| <                                             |                                           |                                                  |              |                                |                          |                                         |                  | >             |

Obrázek : Vodoměry – demontáž vodoměru

## Odečty vodoměrů

V odečtech vodoměrů je nově funkce pro blokaci vyúčtování odečtu. Kolonka pro blokaci je na hlavní kartě odečtu vpravo dole. V případě, že nechceme určitý odečet vyúčtování, nastavíme kolonku na A.

Při hromadné tvorbě faktur z odečtů se nově systém dotazuje i na cyklus, ve kterém chceme vystavit daňové doklady.

V nabídce sestav je nově tiskopis 03F. Chybně zaznamenané odečty. V této sestavě jsou zobrazeny odečty, které mají interval odečtu od období a do období mimo interval nastavený v číselníku sazeb. U těchto odečtů nepůjde následně vytvořit daňový doklad. Takový odečet můžeme opravit buď manuálním zásahem nebo pomocí hromadné funkce v nabídce číselníku cyklů.

| Se Odečty vodoměrů - nastavené                        | é období 2016 / od 6 do | 6                                                                               | - • •                     |
|-------------------------------------------------------|-------------------------|---------------------------------------------------------------------------------|---------------------------|
| 🛛 🗸 🛛 K 🗙 Konec 💡 <u>F</u> iltr                       | 💥 👖 <u>H</u> ledej      | 🔗 Předtisk 🛛 03F. Chybně zaznamen                                               | ané odečty                |
|                                                       | ▲ ~^ X פ Typ:           | zobrazení<br>šechny 🔿 vyúčtované 🔿 nevyúčtované 🔀 🖏 Akce                        |                           |
| Základní údaje Adresy Poznámk                         | a                       |                                                                                 |                           |
| Odběr                                                 | 410107500               | Stav vodoměru                                                                   | Aktuální                  |
| Odběrné místo                                         | 410167502               | Předchozí stav v m3 2 210,00 Korekce odpodet vodne m3                           | 0,00 Měsíc 6              |
| Císlo vodoměru                                        | 1017181                 | Nový stav v m3 3 000,00 Rulekce oupodel stoche his                              | 0,00 Rok 2016             |
| Číslo odečtu                                          | 2                       | Spotřeba vodné m3 790,00 Spotřeba stočné m3 790                                 | 1,00 Typ B                |
| Čp Vodné/Stočné/Obě                                   | 675 0 R 0 F             | Důvod korekce Poznámka                                                          | odběru I.                 |
| Období vyúčtování                                     |                         | Vuúčtování                                                                      | vodoměru N                |
| Období od 1.6.2016                                    | do 30.6.2016            | Celkem cena vodné v Kč 28 416,30 Číslo faktury                                  | bez odečtu                |
| Datum uskut.zdanitelného plnění                       | 30.6.2016               | Celkem cena stočné v Kč 11 778,90 Datum vystavení                               | % dělení 0                |
| Tun sazhu                                             | 1                       | Paušál vodné m3/Kč 0,00 0,00 Datum DUZP                                         | Posl.změna vodom.         |
| Cena vodné v Kč za m3/sleva %                         | 35 9700 0 0 00          | Paušál stočné m3/Kč 0,00 0,00 Datum úhrady                                      |                           |
| Cena stočné v Kč v m3/sleva %                         | 14,9100 0 0,00          | Pevná složka vodné Kč 0,00 Uhrazeno v Kč                                        | 1.1.2016                  |
|                                                       | 14,3100 0 0,00          | Pevná složka stočné Kč 0,00 Zbývá k úhradě                                      | Odečet záloh Kč           |
| Umisteni odberneho mista<br>Int č/Čp/Cuklus 410167502 | 675 1                   | Srážková voda m/Kč 0,00 0,00 Číslo složenky                                     |                           |
| Plátce SBD Bozkvět                                    | <u> </u>                | Období vyúčtování 2016 6 Úhrada složenka                                        | Udecet zal.pocet          |
| Ulice Družstevní                                      |                         | Celkem Kč bez dph - % 15 40 195,20 Úhr. datum snímač                            | Blokace faktury           |
| Obec Rychnov nad Kn                                   | ěžnou                   | Celkem Kč s dph 46 224,48 Úhrada snímač Kč                                      | 0,00 N                    |
|                                                       |                         |                                                                                 |                           |
| Vystav fakturu/složenku (A/N) 0                       | bec Odběrné místo       | Číslo vodoměru Číslo odečtu Číslo odečtu podružný - dělený odečet Období do pův | odní - dělený odečet Obdo |
| A                                                     | 1 41016                 | 7502 1017181 2                                                                  | 1.6.20                    |
|                                                       |                         |                                                                                 |                           |
|                                                       |                         |                                                                                 |                           |
|                                                       |                         |                                                                                 |                           |
|                                                       |                         |                                                                                 |                           |
|                                                       |                         |                                                                                 |                           |
|                                                       |                         |                                                                                 |                           |
|                                                       |                         |                                                                                 |                           |
|                                                       |                         |                                                                                 |                           |
|                                                       |                         |                                                                                 |                           |
| <                                                     |                         |                                                                                 | >                         |
| Odečty Sumář nevyúčtovaných o                         | dečtů Snímač data Od    | ečty záloh J                                                                    |                           |
| Třídění:                                              |                         | Podmínka:                                                                       | 1/1                       |

Obrázek : Odečty vodoměrů

V kartě odečtu vodoměru je nová funkce **Stornuj odečet** přes tlačítko Akce. Tato funkce slouží k tvorbě opravných vyúčtování při chybném odečtu v minulosti. Postup tvorby storna odečtu je následující :

- Postavíme se na odečet, který chceme stornovat (je možné i na odečet z uzavřených období)
- Stiskneme tlačítko Akce a funkci Stornuj odečet
- Program vytvoří pod novým číslem odečtu přesnou kopii původního odečtu, ale s obráceným znaménkem u všech důležitých veličin Odečet je však zařazen do aktuálního období, které je nastaveno pro vyúčtování

- Vpravo od čísla odečtu do údaje pořadí program doplní číslo o jedno vyšší je je číslo u původního odečtu.
- Následně je možné vytvořit nový odečet, kterým opravíme původně nesprávně vypočtený
- Do fakturace se přesune jak storno původního odečtu, tak i nový správný odečet

| See Odečty vodoměrů - nastavené období 2016 / od 6 d | o 6                                                              |                                      |
|------------------------------------------------------|------------------------------------------------------------------|--------------------------------------|
| 🔰 🗸 🖸 K 🗙 Konec 🕐 Filtr 🐹 <u>13 H</u> ledej          | Pedtisk 03F. Chybně zaznamenané odečty                           |                                      |
| H - F H + - A - X C V                                | o zobrazení                                                      |                                      |
| Základní údaje Adraeu Poznámka                       |                                                                  | Vystav fakturu F11                   |
| Odběr                                                | Stav vodoměru                                                    | Vystav složenku                      |
| Odběrné místo 410167502                              | Předchozí stav v m3 2 210,00 Korekce odpočet vod                 | Zobraz fakturu F12                   |
| Číslo vodoměru 101718                                | Nový stav v m3 3 000,00 Korekce odpočet stoč                     | Zobraz složenku                      |
| Číslo odečtu                                         | Spotřeba vodné m3 790,00 Spotřeba stočné n                       |                                      |
| Čp Vodné/Stočné/Obě 675 0 R 0 F                      | Důvod korekce                                                    | Nastav období vyúčtování             |
| Období vyúčtování                                    | Poznámka                                                         | Označ hromadně odečty pro faktury    |
| Období od 1.6.2016 do 30.6.2016                      | Celkem cena vodné v Kč 28 416,30 Číslo fakture                   | Označ hromadně odečty pro složenky   |
| Datum uskut.zdanitelného plnění 30.6.2016            | Celkem cena stočné v Kč 11 778,90 Datum vystave                  | Zruš hromadné označení pro faktury   |
| Cena za vodné a stočné                               | Paušál vodné m3/Kč 0,00 0,00 Datum DUZP                          | Vystav příjmový doklad               |
| Cena vodné v Kč za m3/sleva % 35 9700 0 0.0          | Paušál stočné m3/Kč 0,00 0,00 Datum úhrady                       | Výpočet odečtu                       |
| Cena stočné v Kč v m3/sleva % 14 9100 0 0.0          | Pevná složka vodné Kč 0,00 Uhrazeno v Kr                         | Odečti zálohy hromadně               |
|                                                      | Pevná složka stočné Kč 0,00 Zbývá k úhrac                        | Odečti zálohy pouze k akt.odečtu     |
| Int.č/Čp/Cyklus 410167502 675                        | Srážková voda m/Kč 0,00 0,00 Číslo složen                        | Vypočti srážky za upomínky           |
| Plátce SBD Rozkvět                                   | Období vyúčtování 2016 6 Úhrada složen                           | Dopočet spotřeby podružných vodoměrů |
| Ulice Družstevní                                     | Celkem Kč bez dph · % 15 40 195,20 Úhr.datum sní                 | Export odečtů                        |
| Obec Rychnov nad Kněžnou                             | Celkem Kč s dph 46 224,48 Úhrada sníma                           | Historie odečtů                      |
|                                                      |                                                                  | Odběrné místo                        |
| Vystav fakturu/složenku (A/N) Obec Odběrné mí:       | to Číslo vodoměru Číslo odečtu Číslo odečtu podružný - dělený oc | Vodoměr                              |
| ▶A 1 4101                                            | 67502 1017181 2                                                  | Výměny vodoměrů                      |
| ¢                                                    |                                                                  |                                      |
| Odečty Sumář nevyúčtovaných odečtů Snímač data 0     | dečty záloh                                                      |                                      |
| Třídění:                                             | Podmínka:                                                        | 1/1                                  |

Obrázek : Odečty – sestava chybně zaznamenaných odečtů

Vpravod od údaje do data odečtu je nový údaj počet dní, za které je vytvořen daný odečet. Podle tohoto data můžeme jednoduše kontrolovat za kolik dní se daný odečet vytváří.

V nové verzi již pro fakturaci není podstatné , jaký je na odběrném místě nastaven typ odběru (M-měsíční,C-čtvrtlení atd.). Program hromadně označuje a vystavuje faktury podle cyklu atd.

Podmínky pro vystavení faktury:

- Odečty musí mít cyklus odpovídající číslu, které je zadáno při vystavení parametrů pro vystavení faktury
- U odečtů nesmí být nastaven parametr blokace faktury na A
- V typu vyúčtování musí být u odečtů znak F
- Odečty musí být se stejným nebo nižším obdobím (měsíc a rok), které je nastaveno v parametrech pro vyúčtování
- Musí mít částku rovnu nebo vyšší než je minimální částka pro vyúčtování nastavena v parametrech pro vyúčtování

| Odečty vodoměrů - na                                   | stavené obdob      | í 2016 /              | od 12 do 12                                 | 12 10                |                     |                                  |                      |     |
|--------------------------------------------------------|--------------------|-----------------------|---------------------------------------------|----------------------|---------------------|----------------------------------|----------------------|-----|
| 🗸 OK 🗙 Konec  ? Filtr                                  | ⊯ <u>n H</u> ledej |                       |                                             | 🗐 <u>P</u> ředtisk 🛛 | 4F. Odečty vodoměrů | ů - s nulovou částkou k fakturad | i 🗸 🖹 📃              |     |
|                                                        | - × 🤊 🕌            | p zobrazer<br>všechnv | í<br>∪ vvúčtované                           | └ nevvúčtované       |                     | Vustav fakturu                   |                      | E11 |
| Základní údaje Adresy+ostatní                          | Poznámka           |                       |                                             |                      |                     | Vystav složenku                  |                      |     |
| Odběrné místo                                          |                    | 1                     | štav vodoměru                               | 361.00 Kr            | rekce odnočet voc   | vystav složenka                  |                      |     |
| Číslo vodoměru                                         | 707                | 0328 N                | ovú stav v m3                               | 500.00 K             | orekce odpočet sto  | Zobraz fakturu                   |                      | F12 |
| Číslo odečtu/Pořadí den                                | 36                 | o s                   | potřeba vodné m3                            | 50 00 S              | potřeba stočné i    | Zobraz složenku                  |                      |     |
| Čp Vodné/Stočné/Obě 6                                  | 5 0 R T            | ┍                     | ůvod korekce                                | 00,00                |                     | Nastav období vy                 | účtování             |     |
|                                                        |                    | F                     | oznámka                                     |                      |                     | Označ bromadně                   | odočtu pro foldunu   |     |
| Období vyuctovaní<br>Období od 22.10.2016 de           | 31.12.2016         | 70                    | yúčtování                                   |                      |                     | Označ hromadne                   | odečty pro raktury   |     |
| Datum uskut.zdanitelného plnění                        | 31.12.2016         |                       | elkem cena vodné v Kč                       | 608                  | 50 Císlo faktur     | Oznac nromadne                   | odecty pro słożenky  |     |
| -Cena za vodné a stočné                                |                    |                       | eikem cena stoche v Kc<br>aušál vodné m3/Kč | 0.00 0               | 00 Datum Vystavi    | Zrus nromadne o                  | znacení pro taktury  |     |
| Typ sazby                                              | 1                  |                       | aušál stočné m3/Kč                          | 0,00 0               | nn Datum úhradv     | Vystav prijmový d                | loklad               |     |
| Cena vodné v Kč za m3/sleva %                          | 12,1700 0          | 0,00                  | evná složka vodné Kč                        | 0,00                 | 100 Ubrazeno v Kr   | Výpočet odečtu                   |                      |     |
| Lena stocne v K.c. v m3/sleva %                        | 34,7800 0          | 0,00 '                | evná složka stočné Kč                       | 0                    | 1.00 Zbývá k úhrac  | Stornuj odečet                   |                      |     |
| Umisteni odberne <u>ho mista</u><br>Int.č/Čp/Cvklus 42 | 5 65               | 1 9                   | rážková voda m/Kč                           | 0,00 0               | .00 Číslo složen    | Odečti zálohy hro                | madně                |     |
| Plátce Karlík Ladislav                                 |                    |                       | )bdobí vyúčtování                           | 2016                 | 12 Úhrada složer    | Odečti zálohy po                 | uze k akt.odečtu     |     |
| Ulice bez rozlišení                                    |                    |                       | Celkem Kč bez dph 🔸 %                       | 15 4 434             | .30 Úhr.datum sní   | Vypočti srážky za                | upomínky             |     |
| Obec Hnátnice                                          |                    |                       | Celkem Kč s dph                             | 5 099,               | 45 Úhrada sníma     | Dopočet spotřeb                  | v podružných vodomě  | 5rů |
|                                                        |                    |                       |                                             |                      |                     | Evport odečtů                    | , pouruznyen vouonne |     |
| Odběrné místo Číslo vodom                              | ěru Číslo odečtu   | Období od             | l Období do Cena za                         | a m3 vodné 🛛 Cena z  | a m3 stočné F       | Export oucciu                    |                      |     |
| 47 33                                                  | 12299 356          | 10.11.201             | 6 15.12.2016                                | 12,1700              | 34,7800             | Historie odečtů                  |                      |     |
| 47 33                                                  | 2 359              | 19.12.201             | 6 31.12.2016<br>6 31.12.2016                | 12,1700              | 34,7800             | Odběrné místo                    |                      |     |
| 640                                                    | 3 360              | 1.1.2017              | 31.1.2017                                   | 12,1700              | 34,7800             | Vodoměr                          |                      |     |
| 18 37                                                  | 70788 361          | 24.9.2016             | 31.12.2016                                  | 12,1700              | 34,7800             | Výměny vodoměr                   | ů                    |     |
| 3 11                                                   | 29760 362          | 18.8.2016             | 31.12.2016                                  | 12,1700              | 34,7800             | 261,00                           | 290,0                |     |
| ► 1 /U<br>640                                          | 70328 363<br>3 364 | 22.10.201             | 31.12.2016                                  | 12,1700              | 34,7800             | 2 000 00                         | 0.0                  |     |
| 010                                                    | 5 304              | 1.1.2017              | 51.1.2017                                   | 12,1100              | 34,7000             | 2 000,00                         | 0,0                  |     |
|                                                        |                    |                       |                                             |                      |                     |                                  | ~                    |     |
| <                                                      |                    |                       |                                             |                      |                     |                                  | >                    |     |
| Odečty Sumář nevyúčtovaných o                          | dečtů Snímač data  | a Odečty              | záloh                                       |                      |                     |                                  |                      |     |
|                                                        |                    |                       |                                             |                      |                     |                                  |                      |     |

Obrázek : Odečty – stornování odečtu

#### Platební kalendář

V přehledech platebního kalendáře je možné nově provádět odeslání tiskopisů platebního kalendáře hromadně emailem.

Podmínkou pro odeslání je :

- V číselníku firem mít nastaven parametr Elektronické doklady na A
- V záložce kontakty mít nastavenu emailovou adresu na odběratele
- Mít spuštěný poštovný klient, přes který chceme odesílat formuláře platebního kalendáře
- Mít alespoň u jednoho předpisu u každého variabilního symbolu nastaven údaj "Zaslání emailem (A/N)" na hodnotu A

Při nastavení těchto podmínek si najdeme sestavu tiskopisu platebního kalendáře a zvolíme přes tlačítko Akce funkci Hromadné odeslání emailem. Program nám postupně bude vytvářet emailové zprávy do otevřeného poštovního klienta, které můžeme odesílat. V případě, že chceme změnit text v těle emailu, můžete jej změnit pro každého uživatele v nabídce "Nastavení úlohy" a "Práva uživatelů" a zde "Globální parametry".

| OK K Konec     Variabilní symbol     Odběrné místo     Variabilní symbol     Odběrné místo     Firma - plátce     Ulice,čp - plátce     Město - plátce | P. Elir     12 Hiedei       Image: State State S | Odběrné r<br>Úhrady<br>Hromadnu      | é odeslání emailem<br>Závlad dph Kč<br>ž dph<br>Dph Kč                     | 30.1                     | 1.2016<br>1.2017<br>434,78<br>15 |               |          |                 |                  |             |
|----------------------------------------------------------------------------------------------------|----------------------------------------------------------------------------------------------------|--------------------------------------|----------------------------------------------------------------------------|--------------------------|----------------------------------|---------------|----------|-----------------|------------------|-------------|
| Image: symbol       Odběrné místo       Variabilní symbol       Odběrné místo       Firma - plátce       Ulice,čp - plátce       Město - plátce        | A Y X C                                                                                                    | Odběrné r<br>Úhrady<br>Hromadnu      | é odeslání emailem<br>Základ dph Kč<br>Základ dph Kč<br>Dph Kč<br>Dph Kč   | 30.1                     | 1.2016<br>1.2017<br>434,78<br>15 |               |          |                 |                  |             |
| Odběrné místo<br>Variabilní symbol<br>Odběrné místo<br>Firma - plátce<br>Ulice,čp - plátce<br>Město - plátce                                           | Vencl Petr<br>Hnátnice 227<br>Hnátnice                                                                                                    | Úhrady                               | é odeslání emailem<br>Základ dph Kć<br>X dph<br>Dph Kč                     | 30.1                     | 1.2016<br>1.2017<br>434,78<br>15 |               |          |                 |                  |             |
| Variabilní symbol<br>Odběrné místo<br>Firma - plátce<br>Ulice,čp - plátce<br>Město - plátce                                                            | Vencl Petr<br>Hnátnice 227<br>Hnátnice<br>Hnátnice                                                                                                    | Hromadn                              | é odeslání emailem<br>Základ dph Kč<br>% dph<br>Dph Kč<br>Cellem šketka Kě | 30.1                     | 1.2016<br>1.2017<br>434,78<br>15 |               |          |                 |                  |             |
| Odběrné místo<br>Firma - plátce<br>Ulice,čp - plátce<br>Město - plátce                                                                                 | Vencl Petr<br>Hnátnice 227<br>Hnátnice<br>Hnátnice                                                                                                    | Hromadn                              | é odeslání emailem<br>Základ dph Kč<br>% dph<br>Dph Kč<br>Cellem částka Kě | 30.                      | 1.2017<br>434,78<br>15           |               |          |                 |                  |             |
| Firma - plátce<br>Ulice,čp - plátce<br>Město - plátce                                                                                                  | Vencl Petr<br>Hnátnice 227<br>Hnátnice<br>Hnátnice                                                                                                    |                                      | Základ dph Kč<br>% dph<br>Dph Kč                                           |                          | 434,78                           |               |          |                 |                  |             |
| Ulice,čp · plátce<br>Město · plátce                                                                                                    | Hnátnice 227<br>Hnátnice<br>Hnátnice                                                                                                    |                                      | % dph<br>Dph Kč                                                            |                          | 15                               |               |          |                 |                  |             |
| Ulice,cp - platce<br>Město - plátce                                                                                                    | Hnátnice 227<br>Hnátnice<br>Hnátnice                                                                                                    |                                      | Z dph<br>Dph Kč                                                            |                          | 15                               |               |          |                 |                  |             |
| Město - plátce                                                                                                    | Hnátnice<br>Hnátnice                                                                                                    |                                      | Dph Kč                                                                     |                          |                                  |               |          |                 |                  |             |
|                                                                                                    | Hnátnice                                                                                                    |                                      | Colkom částka Kě                                                           |                          | 65,21                            |               |          |                 |                  |             |
| Název obce                                                                                                    |                                                                                                    |                                      | Ceikelii Castka KC                                                         |                          | 500,00                           |               |          |                 |                  |             |
| Ulice označení                                                                                                    | has confilmat                                                                                                    |                                      | Úhrada zálohv                                                              |                          |                                  |               |          |                 |                  |             |
|                                                                                                    | Dez loziseni                                                                                                    |                                      | Datum ühradı                                                               |                          |                                  |               |          |                 |                  |             |
| Cp umistênî                                                                                                    | 227                                                                                                    |                                      | Ubrazeno Kč                                                                |                          | 0.00                             |               |          |                 |                  |             |
| Řada platebního kalen                                                                                                    | dáře 1                                                                                                    | Období 4                             | 2017                                                                       |                          | 0,00                             |               |          |                 |                  |             |
|                                                                                                    |                                                                                                    |                                      | 2.byva k ulilade ko                                                        | ·                        | 500,00                           |               |          |                 |                  |             |
|                                                                                                    |                                                                                                    |                                      |                                                                            |                          |                                  |               |          |                 |                  |             |
| Variabilní symbol Odb                                                                                                    | iēmé místo Rok                                                                                                    | Měsíc Datum předpis ú                | ührady Datum vystavení Datum úhrady                                        | Celkern vodné Kč Celkern | stočné Kč Základ d               | lph Kč 🛛 🕺 dp | h Dph Kč | Zaokrouhlení Kč | Celkem částka Kč | Uhrazeno Kč |
| 1                                                                                                    | 1 2                                                                                                    | 017 3 31.3.2017                      | 30.11.2016                                                                 | 173,91                   | 0,00                             | 173,91        | 15       | 26,08           | 0,01 200,0       | )           |
| 1                                                                                                    | 1 2                                                                                                    | 017 6 30.6.2017                      | 30.11.2016                                                                 | 173,91                   | 0,00                             | 173,91        | 15       | 26,08           | 0,01 200,01      | )           |
| 1                                                                                                    | 1 2                                                                                                    | 017 9 30.9.2017<br>017 11 30 11 2017 | 30.11.2016                                                                 | 173,91                   | 0,00                             | 173,91        | 15       | 26,08           | 0,01 200,01      | 1           |
| 3                                                                                                    | 3 2                                                                                                    | 017 3 31 3 2017                      | 30.11.2016                                                                 | 347.83                   | 0.00                             | 347.83        | 15       | 52.17           | 0.00 400.0       |             |
| 3                                                                                                    | 3 2                                                                                                    | 017 6 30.6.2017                      | 30.11.2016                                                                 | 347,83                   | 0,00                             | 347,83        | 15       | 52,17           | 0,00 400,0       | )           |
| 3                                                                                                    | 3 2                                                                                                    | 017 9 30.9.2017                      | 30.11.2016                                                                 | 347,83                   | 0,00                             | 347,83        | 15       | 52,17           | 0.00 400.0       | )           |
| 3                                                                                                    | 3 2                                                                                                    | 017 11 30.11.2017                    | 30.11.2016                                                                 | 347,83                   | 0,00                             | 347,83        | 15       | 52,17           | 0,00 400,0       | )           |
| 18                                                                                                    | 18 2                                                                                                    | 017 1 31.1.2017                      | 30.11.2016                                                                 | 434,78                   | 0,00                             | 434,78        | 15       | 65,21           | 0,01 500,0       | )           |
| 18                                                                                                    | 18 2                                                                                                    | 017 2 28.2.2017                      | 30.11.2016                                                                 | 434,78                   | 0,00                             | 434,78        | 15       | 65,21           | 0,01 500,0       | 0           |
| 18                                                                                                    | 18 2                                                                                                    | 017 3 31.3.2017                      | 30.11.2016                                                                 | 434,78                   | 0,00                             | 434,78        | 15       | 65,21           | 0,01 500,01      | )           |
| 18                                                                                                    | 18 2                                                                                                    | 017 4 30.4.2017                      | 30.11.2016                                                                 | 434,78                   | 0,00                             | 434,78        | 15       | 65,21           | 0,01 500,0       |             |
| 18                                                                                                    | 18 2                                                                                                    | 017 5 31.5.2017                      | 30.11.2016                                                                 | 434,70                   | 0.00                             | 434,70        | 15       | 65.21           | 0.01 500.0       | ,           |
| 18                                                                                                    | 18 2                                                                                                    | 017 7 31 7 2017                      | 30.11.2016                                                                 | 434,78                   | 0.00                             | 434.78        | 15       | 65.21           | 0.01 500.0       |             |
| 18                                                                                                    | 18 2                                                                                                    | 017 8 31.8.2017                      | 30.11.2016                                                                 | 434,78                   | 0.00                             | 434,78        | 15       | 65,21           | 0.01 500.0       |             |
| 18                                                                                                    | 18 2                                                                                                    | 017 9 30.9.2017                      | 30.11.2016                                                                 | 434,78                   | 0,00                             | 434,78        | 15       | 65,21           | 0,01 500,0       | )           |
| 18                                                                                                    | 18 2                                                                                                    | 017 10 31.10.2017                    | 30.11.2016                                                                 | 434,78                   | 0,00                             | 434,78        | 15       | 65,21           | 0,01 500,0       | )           |
|                                                                                                    |                                                                                                    |                                      |                                                                            |                          |                                  |               |          |                 |                  |             |
|                                                                                                    |                                                                                                    |                                      |                                                                            |                          |                                  |               |          |                 |                  | >           |

Obrázek : Platební kalendář – hromadné odesílání emailem

| 🥵 Saldo platební l                                                                                                    | kalendář - nastavené obdol                                                                                                    | bí 2017 / 12 a datu                                                             | ım splatnosti: 31.1                                                                                                    | 2.2016                                                                                                    |                                                                                                    |                                                                               |                                                                                                    |
|----------------------------------------------------------------------------------------------------|----------------------------------------------------------------------------------------------------|---------------------------------------------------------------------------------|----------------------------------------------------------------------------------------------------|----------------------------------------------------------------------------------------------------|----------------------------------------------------------------------------------------------------|-------------------------------------------------------------------------------|----------------------------------------------------------------------------------------------------|
| V DK 🗶 Konec                                                                                                    | c <u>? F</u> iltr 🔉 <u>13 H</u> ledej                                                                                                    | 🗃 Předtisk 🛛 01F. Sa                                                            | aldo platební kalendář dl                                                                                                    | e odběrných míst                                                                                                    | ~ 👌 🗸                                                                                                    |                                                                               |                                                                                                    |
|                                                                                                    |                                                                                                    | àkce                                                                            |                                                                                                    |                                                                                                    |                                                                                                    |                                                                               |                                                                                                    |
| Odběrné místo                                                                                                    |                                                                                                    | Odbě                                                                            | rné místo                                                                                                    |                                                                                                    |                                                                                                    |                                                                               |                                                                                                    |
| Variabilní sumbol                                                                                                    |                                                                                                    |                                                                                 |                                                                                                    |                                                                                                    | 20.11.2016                                                                                                    |                                                                               |                                                                                                    |
| Qdhǎmá místa                                                                                                    |                                                                                                    | Vysta                                                                           | v upomínku                                                                                                    | il<br>ibe edu                                                                                                    | 31. 2. 9917                                                                                                    |                                                                               |                                                                                                    |
| odbeine misto                                                                                                    |                                                                                                    | Uhrad                                                                           | la pokladnou                                                                                                    | annoy                                                                                                    | 31.3.2017                                                                                                    |                                                                               |                                                                                                    |
| Firma - plátce                                                                                                    | Karlík Ladislav                                                                                                    | Histo                                                                           | rie upomínky                                                                                                    |                                                                                                    | 173,9                                                                                                    | 1                                                                             |                                                                                                    |
| Ulice,čp - plátce                                                                                                    | Žampach 65                                                                                                    | Úbrac                                                                           | iv.                                                                                                    |                                                                                                    | 1                                                                                                    | 5                                                                             |                                                                                                    |
| Město - plátce                                                                                                    | Žampach                                                                                                    |                                                                                 | vy<br>Upri Ko                                                                                                    |                                                                                                    | 26,0                                                                                                    | 8                                                                             |                                                                                                    |
| Název obce                                                                                                    | Hnátnice                                                                                                    |                                                                                 | CCINCIII                                                                                                    | casika Kč                                                                                                    | 200,0                                                                                                    | 0                                                                             |                                                                                                    |
| Illian anna kauf                                                                                                    |                                                                                                    |                                                                                 | Úlhrada zá                                                                                                    | lohu                                                                                                    | L                                                                                                    |                                                                               |                                                                                                    |
| Ulice oznaceni                                                                                                    | bez rozliseni                                                                                                    |                                                                                 | Datum úk                                                                                                    | vadu                                                                                                    |                                                                                                    |                                                                               |                                                                                                    |
| Cp umístění                                                                                                    | 65                                                                                                    |                                                                                 | Ubrazeno                                                                                                    | nauy<br>. Kč                                                                                                    |                                                                                                    | 0                                                                             |                                                                                                    |
| Řada platebního kale                                                                                                    | endáře 2 Obdob                                                                                                    | bí 3                                                                            | 2017                                                                                                    |                                                                                                    | 0,0                                                                                                    | 9                                                                             |                                                                                                    |
|                                                                                                    |                                                                                                    |                                                                                 | ZDYVA                                                                                                    | unrade KC                                                                                                    | 200,0                                                                                                    | D                                                                             |                                                                                                    |
|                                                                                                    |                                                                                                    |                                                                                 |                                                                                                    |                                                                                                    |                                                                                                    |                                                                               |                                                                                                    |
|                                                                                                    |                                                                                                    |                                                                                 |                                                                                                    |                                                                                                    |                                                                                                    |                                                                               |                                                                                                    |
| Variabilní symbol Oc                                                                                                    | dběrné místo Vystavit upomínku (v                                                                                                    | (A/N) Rok Měsíc                                                                 | Datum předpis úl                                                                                                    | nrady Datum vystavení Da                                                                                                    | tum úhrady Celkem vodné Kč Ce                                                                                                    | lkem stočné Kč                                                                | Základ dph Kč 炎 🗸                                                                                                    |
| Variabilní symbol Oc                                                                                                    | dběrné místo Vystavit upomínku (/<br>1 N<br>1 N                                                                                                    | (A/N) Rok Měsíc<br>2017<br>2017                                                 | Datum předpis úl<br>3 31.3.2017<br>6 20 6 2017                                                                                                    | nrady Datum vystavení Dai<br>30.11.2016<br>20.11.2016                                                                                                    | tum úhrady Celkem vodné Kč Ce<br>173,91                                                                                                    | lkem stočné Kč<br>0,00<br>0.00                                                | Základ dph Kč % ( 2                                                                                                    |
| Variabilní symbol Oc                                                                                                    | dběrné místo Vystavit upomínku (<br>1 N<br>1 N<br>1 N                                                                                                    | (A/N) Rok Měsíc<br>2017<br>2017<br>2017                                         | Datum předpis úl<br>3 31.3.2017<br>6 30.6.2017<br>9 30.9 2017                                                                                                    | nrady Datum vystavení Dai<br>30.11.2016<br>30.11.2016<br>30.11.2016                                                                                                    | tum úhrady Celkem vodné Kč Ce<br>173,91<br>173,91<br>173,91                                                                                                    | lkem stočné Kč<br>0,00<br>0,00<br>0.00                                        | Základ dph Kč % ( )<br>173,91<br>173,91<br>173,91                                                                                                    |
| Variabilní symbol Oc<br>1<br>1<br>1<br>1                                                                                                    | dběrné místo Vystavit upomínku (x<br>1 N<br>1 N<br>1 N<br>1 N<br>1 N<br>1 N                                                                                                    | (A/N) Rok Měsíc<br>2017<br>2017<br>2017<br>2017                                 | Datum předpis úl<br>3 31.3.2017<br>6 30.6.2017<br>9 30.9.2017<br>11 30.11.2017                                                                                                    | rrady Datum vystavení Dal<br>30.11.2016<br>30.11.2016<br>30.11.2016<br>30.11.2016                                                                                                    | tum úhrady Celkem vodné Kč Ce<br>173,91<br>173,91<br>173,91<br>173,91                                                                                                    | Ikem stočné Kč<br>0,00<br>0,00<br>0,00<br>0,00                                | Základ dph Kč % (<br>173,91<br>173,91<br>173,91<br>173,91<br>173,91                                                                                                    |
| Variabilní symbol Oc                                                                                                    | dběrné místo Vystavit upomínku (<br>1 <mark>N</mark><br>1 N<br>1 N<br>1 N<br>3 N                                                                                                    | (A/N) Rok Měsíc<br>2017<br>2017<br>2017<br>2017<br>2017<br>2017                 | Datum předpis úl<br>3 31.3.2017<br>6 30.6.2017<br>9 30.9.2017<br>11 30.11.2017<br>3 31.3.2017                                                                                                    | rady Datum vystavení Dat<br>30.11.2016<br>30.11.2016<br>30.11.2016<br>30.11.2016<br>30.11.2016                                                                                                    | tum úhrady Celkem vodné Kč Ce<br>173.91<br>173.91<br>173.91<br>173.91<br>173.91<br>347.83                                                                                                    | Ikem stočné Kč<br>0,00<br>0,00<br>0,00<br>0,00<br>0,00                        | Základ dph Kč % ( )<br>173,91<br>173,91<br>173,91<br>173,91<br>173,91<br>347,83                                                                                                    |
| Variabilní symbol Oc                                                                                                    | dběrné místo Vystavit upomínku (<br>1 N<br>1 N<br>1 N<br>1 N<br>3 N<br>3 N                                                                                                    | (A/N) Rok Měsíc<br>2017<br>2017<br>2017<br>2017<br>2017<br>2017<br>2017         | Datum předpis úl<br>3 31.3.2017<br>6 30.6.2017<br>9 30.9.2017<br>11 30.11.2017<br>3 31.3.2017<br>6 30.6.2017                                                                                                    | Joatum vystavení Dal           30.11.2016           30.11.2016           30.11.2016           30.11.2016           30.11.2016           30.11.2016                                                                                                    | tum úhrady Celkem vodné Kč Ce<br>173,91<br>173,91<br>173,91<br>173,91<br>347,83<br>347,83                                                                                                    | kem stočné Kč<br>0,00<br>0,00<br>0,00<br>0,00<br>0,00<br>0,00                 | Základ dph Kč 2 ( )<br>173,91<br>173,91<br>173,91<br>173,91<br>347,83<br>347,83                                                                                                    |
| Variabilní symbol 0c<br>1<br>1<br>1<br>3<br>3<br>3<br>3                                                                                                    | dbérné místo Vystavit upomínku (<br>1 N<br>1 N<br>1 N<br>3 N<br>3 N<br>3 N                                                                                                    | (A/N) Rok Měsíc<br>2017<br>2017<br>2017<br>2017<br>2017<br>2017<br>2017<br>2017 | Datum předpis úl<br>3 31.3.2017<br>6 30.6.2017<br>9 30.9.2017<br>11 30.11.2017<br>3 31.3.2017<br>6 30.6.2017<br>9 30.9.2017                                                                                                    | rady Datum vystavení Datum vystavení Datum vys | tum úhrady Celkem vodné Kč Ce<br>173,91<br>173,91<br>173,91<br>173,91<br>347,83<br>347,83<br>347,83                                                                                                    | Ikem stočné Kč 2000<br>0.00<br>0.00<br>0.00<br>0.00<br>0.00<br>0.00<br>0.00   | Základ dph Kč 2 ( 7<br>173,91<br>173,91<br>173,91<br>173,91<br>347,83<br>347,83<br>347,83                                                                                                    |
| Variabilní symbol Oc<br>Variabilní symbol 1<br>1<br>1<br>3<br>3<br>3<br>3<br>3<br>3<br>3<br>3                                                                                       | dběrné místo Vystavit upomínku (<br>IN<br>IN<br>IN<br>IN<br>3N<br>3N<br>3N<br>3N<br>3N                                                                                                    | (A/N) Rok Měsíc<br>2017<br>2017<br>2017<br>2017<br>2017<br>2017<br>2017<br>2017 | Datum předpis úl           3         31.3.2017           6         30.6.2017           9         30.9.2017           11         30.11.2017           3         31.3.2017           6         30.6.2017           9         30.9.2017           11         30.11.2017           3         31.3.2017           1         30.9.2017           1         30.11.2017                                                                                                    | rady Datum vystavení Datum vystavení Datum vys | tum ührady Celkem vodné Kö Ce<br>173,91<br>173,91<br>173,91<br>173,91<br>173,91<br>347,83<br>347,83<br>347,83<br>347,83                                                                                                    | Ikem stočné Kč<br>0.00<br>0.00<br>0.00<br>0.00<br>0.00<br>0.00<br>0.00<br>0.  | Základ dph Kč % ( /<br>173,91<br>173,91<br>173,91<br>173,91<br>173,91<br>347,83<br>347,83<br>347,83<br>347,83<br>347,83                                                                                                    |
| Variabilní symbol Oc<br>1<br>1<br>1<br>3<br>3<br>3<br>3<br>3<br>18                                                                                                    | dběrné místo Vystavit upomínku (<br>1 N<br>1 N<br>1 N<br>3 N<br>3 N<br>3 N<br>3 N<br>1 N<br>1 N<br>3 N<br>3 N<br>3 N<br>1 N                                                                                                    | (A/N) Rok Měsíc<br>2017<br>2017<br>2017<br>2017<br>2017<br>2017<br>2017<br>2017 | Datum předpis úl           3         31.3.2017           6         30.6.2017           9         30.9.2017           11         30.11.2017           3         31.3.2017           6         30.6.2017           9         30.9.2017           11         30.1.1.2017           11         30.1.1.2017           12         31.1.2017                                                                                                    | ataly         Datum vystavení         Datum vystavení                                                                                                    | tum úhrady Celkem vodné Kč Ce<br>173,91<br>173,91<br>174,93<br>174,93<br>174,94<br>174,93<br>174,93 | Ikem stočné Kč<br>0.00<br>0,00<br>0,00<br>0,00<br>0,00<br>0,00<br>0,00<br>0,0 | Základ dph Kč % ( )<br>173,91<br>173,91<br>173,91<br>173,91<br>347,83<br>347,83<br>347,85<br>347,85<br>3 |
| Variabilní symbol Oc<br>1<br>1<br>1<br>1<br>1<br>1<br>1<br>1<br>3<br>3<br>3<br>3<br>18<br>18<br>18                                                                                  | dbérné místo Vystavit upomínku (<br>1 N<br>1 N<br>1 N<br>3 N<br>3 N<br>3 N<br>3 N<br>18 N                                                                                                    | (A/N) Rok Měsíc<br>2017<br>2017<br>2017<br>2017<br>2017<br>2017<br>2017<br>2017 | Datum předpis úl           3         31.3.2017           6         30.6.2017           9         30.9.2017           11         30.11.2017           3         31.3.2017           6         30.6.2017           9         30.9.2017           13         30.9.2017           13         30.9.2017           13         31.1.2017           2         28.2.2017                                                                                                    | rrady Datum vystaverní Da<br>30.11.2016<br>30.11.2016<br>30.11.2016<br>30.11.2016<br>30.11.2016<br>30.11.2016<br>30.11.2016<br>30.11.2016<br>30.11.2016<br>30.11.2016                                                                                                    | tum úhrady Celkem vodné Kč Ce<br>173,91<br>173,91<br>173,91<br>347,83<br>347,83<br>347,83<br>347,83<br>347,83<br>347,83<br>347,83<br>347,83<br>347,83<br>347,83<br>347,83<br>347,83                                                                                                    | Ikem stočné Kč 000<br>0,00<br>0,00<br>0,00<br>0,00<br>0,00<br>0,00<br>0,00    | Základ dph Kč 2 ( /<br>173.91<br>173.91<br>173.91<br>173.91<br>347.83<br>347.83<br>347.85<br>347.85<br>3 |
| Variabilní symbol Oc<br>Variabilní symbol<br>1<br>1<br>1<br>3<br>3<br>3<br>3<br>3<br>3<br>3<br>18<br>18<br>18<br>18<br>18<br>18                                                     | dbërné místo Vystavit upomínku (<br>1 N<br>1 N<br>1 N<br>3 N<br>3 N<br>3 N<br>3 N<br>18 N<br>18 N                                                                                                    | A/N) Rok Měsíc<br>2017<br>2017<br>2017<br>2017<br>2017<br>2017<br>2017<br>2017  | Datum předpis úl           3         3.3.2017           6         30.6.2017           1         30.11.2017           3         31.3.2017           6         30.6.2017           9         30.9.2017           1         30.11.2017           1         30.11.2017           1         30.11.2017           1         31.1.2017           3         31.3.2017                                                                                                    | attay         Datum vystavení Da           30.11.2016         30.11.2016           30.11.2016         30.11.2016           30.11.2016         30.11.2016           30.11.2016         30.11.2016           30.11.2016         30.11.2016           30.11.2016         30.11.2016           30.11.2016         30.11.2016           30.11.2016         30.11.2016                                                                                                    | tum ührady Celkem vodné Kö<br>Ce<br>173,91<br>173,91<br>173,91<br>173,91<br>173,91<br>173,91<br>173,91<br>173,91<br>347,83<br>347,83                                                                                                    | Ikem stočné Kč                                                                | Základ dph Kč % ( )<br>173.91<br>173.91<br>173.91<br>173.91<br>173.91<br>347.83<br>347.83<br>347.83<br>347.83<br>347.83<br>347.83<br>347.83<br>347.83<br>347.83<br>347.83<br>347.83<br>347.83<br>347.83<br>343.78<br>343.78<br>3 |
| Variabilní symbol 0 0<br>1 1 1 1 1 1 1 1 1 1 1 1 1 1 1 1 1 1 1                                                                                                     | dbërné místo Vystavit upomínku (<br>1 N<br>1 N<br>1 N<br>3 N<br>3 N<br>3 N<br>3 N<br>18 N<br>18 N<br>18 N<br>18 N<br>18 N                                                                                                    | A/N) Rok Měsíc<br>2017<br>2017<br>2017<br>2017<br>2017<br>2017<br>2017<br>2017  | Datum předpis úl           3         3.3.2017           6         30.6.2017           9         30.9.2017           11         30.11.2017           3         3.3.2017           6         30.6.2017           1         30.11.2017           1         30.11.2017           1         31.1.2017           2         28.2.2017           3         1.3.2017           4         30.4.2017                                                                                                    | Johum vystavení Da           30 11.2016           30 11.2016           30 11.2016           30 11.2016           30 11.2016           30 11.2016           30 11.2016           30 11.2016           30 11.2016           30 11.2016           30 11.2016           30 11.2016           30 11.2016           30 11.2016           30 11.2016           30 11.2016           30 11.2016           30 11.2016                                                                                                    | tum úhrady Celkem vodné Kö<br>Cel<br>173,91<br>173,91<br>173,91<br>173,91<br>173,91<br>173,91<br>347,83<br>347,83<br>347,8                                                                                                    | Ikem stočné Kč                                                                | Základ dph Kč % ( /<br>173,91<br>173,91<br>173,91<br>173,91<br>347,83<br>347,83<br>347,83<br>347,83<br>347,83<br>347,83<br>347,83<br>347,83<br>347,83<br>347,83<br>343,78<br>434,78<br>434,78<br>434,78                                                                                                    |
| Variabilní symbol Oc<br>Variabilní symbol Oc<br>1<br>1<br>1<br>1<br>1<br>3<br>3<br>3<br>3<br>3<br>3<br>3<br>18<br>18<br>18<br>18<br>18<br>18<br>18<br>18<br>18<br>18                | dběrné místo Vystavit upomínku (<br>1 N<br>1 N<br>1 N<br>3 N<br>3 N<br>3 N<br>18 N<br>18 N<br>18 N<br>18 N<br>18 N<br>18 N<br>18 N                                                                                                    | A/N) Rok Měsíc<br>2017<br>2017<br>2017<br>2017<br>2017<br>2017<br>2017<br>2017  | Datum předpis úl           3         31.3.2017           6         30.6.2017           9         30.9.2017           11         30.11.2017           3         31.3.2017           6         30.6.2017           9         30.9.2017           13         30.1.2017           13         30.1.2017           13         31.3.2017           2         28.2.2017           3         31.3.2017           4         30.4.2017           5         31.5.2017                                                                                                    | rrady Datum vystavení Da<br>30.11.2016<br>30.11.2016<br>30.11.2016<br>30.11.2016<br>30.11.2016<br>30.11.2016<br>30.11.2016<br>30.11.2016<br>30.11.2016<br>30.11.2016<br>30.11.2016<br>30.11.2016                                                                                                    | tum úhrady Celkem vodné Kč Ce<br>173,91<br>173,91<br>174,93<br>174,93<br>174,94<br>174,94<br>174,94<br>174,94<br>174,94<br>174,94<br>174,94<br>174,94<br>174,94<br>174,94                                                                                                    | Ikem stočné Kč 2000<br>0,00<br>0,00<br>0,00<br>0,00<br>0,00<br>0,00<br>0,00   | Základ dph Kč % ( /<br>173,91<br>173,91<br>173,91<br>173,91<br>347,83<br>347,83<br>343,78<br>343,785<br>343,785<br>343,785<br>345,785<br>345,785<br>345,785<br>345   |
| Variabilní symbol Occ<br>1 1 1 1 1 1 1 1 1 1 1 1 1 1 1 1 1 1                                                                                                     | dbörné místo Vystavit upomínku (<br>1 N<br>1 N<br>1 N<br>3 N<br>3 N<br>3 N<br>3 N<br>18 N<br>18 N<br>18 N<br>18 N<br>18 N<br>18 N<br>18 N                                                                                                    | A/N) Rok Měsíc<br>2017<br>2017<br>2017<br>2017<br>2017<br>2017<br>2017<br>2017  | Datum předpis úl           31.3.2017           6.30.6.2017           11.30.11.2017           3.1.3.2017           6.30.6.2017           11.30.11.2017           9.30.6.2017           13.1.2017           13.1.2017           13.1.2017           13.1.2017           13.1.2017           3.1.3.2017           3.1.3.2017           4.30.4.2017           5.15.2017           6.30.6.2017                                                                                                    | rrady Datum vystavení Da<br>30.11.2016<br>30.11.2016<br>30.11.2016<br>30.11.2016<br>30.11.2016<br>30.11.2016<br>30.11.2016<br>30.11.2016<br>30.11.2016<br>30.11.2016<br>30.11.2016<br>30.11.2016<br>30.11.2016                                                                                                    | tum ührady Celkem vodné Kč Ce<br>173,91<br>173,91<br>174,93<br>174,93 | Ikem stočné Kč 0.00<br>0.00<br>0.00<br>0.00<br>0.00<br>0.00<br>0.00<br>0.0    | Základ dph Kč % (<br>173.91<br>173.91<br>173.91<br>173.91<br>347.83<br>347.83<br>347.83<br>347.83<br>347.83<br>347.83<br>347.83<br>347.83<br>434.78<br>434.78<br>434.78<br>434.78<br>434.78                                                                                                    |
| Variabilní symbol 0 0 0<br>1 1 1 1 1 1 1 1 1 1 1 1 1 1 1 1 1 1 1                                                                                                     | dbërné misto Vystavit upominku (<br>1 N<br>1 N<br>1 N<br>3 N<br>3 N<br>3 N<br>3 N<br>18 N<br>18 N<br>18 N<br>18 N<br>18 N<br>18 N<br>18 N<br>18 N<br>18 N                                                                                                    | A/N) Rok Měsíc<br>2017<br>2017<br>2017<br>2017<br>2017<br>2017<br>2017<br>2017  | Datum předpis úl           3         3.2017           6         30.6.2017           9         30.9.2017           1         30.11.2017           3         31.3.2017           6         30.6.2017           1         30.11.2017           1         30.11.2017           1         31.1.2017           3         31.3.2017           4         30.4.2017           5         31.5.2017           6         30.6.2017           7         37.2017                                                                                                    | rrady Datum vystavení Da<br>30.11.2016<br>30.11.2016<br>30.11.2016<br>30.11.2016<br>30.11.2016<br>30.11.2016<br>30.11.2016<br>30.11.2016<br>30.11.2016<br>30.11.2016<br>30.11.2016<br>30.11.2016<br>30.11.2016<br>30.11.2016                                                                                                    | tum ührady Celkem vodné Kö<br>Celkem vodné Kö<br>173,91<br>173,91<br>174,93<br>174,93<br>174,94<br>174,94<br>1                                                                                                    | Ikem stočné Kč 000<br>0,00<br>0,00<br>0,00<br>0,00<br>0,00<br>0,00<br>0,00    | Základ dph Kč % (<br>173.91<br>173.91<br>173.91<br>173.91<br>347.83<br>347.83<br>347.83<br>347.83<br>347.83<br>347.83<br>347.83<br>347.83<br>343.78<br>434.78<br>434.78<br>434.78<br>434.78<br>434.78<br>434.78<br>434.78                                                                                                    |
| Variabilní symbol Oc<br>1<br>1<br>1<br>1<br>1<br>1<br>1<br>1<br>1<br>1<br>3<br>3<br>3<br>3<br>3<br>3<br>3<br>3<br>3<br>3<br>3<br>3<br>3                                             | dbërné místo Vystavit upomínku (<br>1 N<br>1 N<br>1 N<br>3 N<br>3 N<br>3 N<br>3 N<br>18 N<br>18 N<br>18 N<br>18 N<br>18 N<br>18 N<br>18 N<br>18 N<br>18 N<br>18 N<br>18 N<br>18 N<br>18 N<br>18 N<br>18 N                                                                                                    | (A/N) Rok Měsíc<br>2017<br>2017<br>2017<br>2017<br>2017<br>2017<br>2017<br>2017 | Datum předpis úl           3         31.3.2017           6         30.6.2017           9         30.9.2017           11         30.11.2017           3         31.3.2017           6         30.6.2017           9         30.9.2017           11         30.11.2017           2         28.2.2017           13         1.3.2017           4         30.4.2017           5         31.5.2017           6         30.6.2017           7         31.7.2017           8         31.8.2017                                                                                                 | rrady Datum vystavení Da<br>30.11.2016<br>30.11.2016<br>30.11.2016<br>30.11.2016<br>30.11.2016<br>30.11.2016<br>30.11.2016<br>30.11.2016<br>30.11.2016<br>30.11.2016<br>30.11.2016<br>30.11.2016<br>30.11.2016<br>30.11.2016<br>30.11.2016                                                                                                    | tum úhrady Celkem vodné Kč Ce<br>173,91<br>173,91<br>174,93<br>174,93                                                                                                    | Ikem stočné Kč 000<br>0,00<br>0,00<br>0,00<br>0,00<br>0,00<br>0,00<br>0,00    | Základ dph Kč % (<br>173.91<br>173.91<br>173.91<br>173.91<br>347.83<br>347.83<br>343.78<br>434.78<br>434 |
| Variabilní symbol Oco<br>1 1 1 1 1 1 1 3 3 3 3 3 1 8 1 8 1 8 1 8                                                                                                    | dbörné místo Vystavit upomínku (<br>1 N<br>1 N<br>1 N<br>3 N<br>3 N<br>3 N<br>3 N<br>3 N<br>18 N<br>18 N                                                                                                    | A/N) Rok Měsíc<br>2017<br>2017<br>2017<br>2017<br>2017<br>2017<br>2017<br>2017  | Datum předpis úl           3         3.3.2017           6         30.6.2017           11         30.11.2017           3         31.3.2017           6         30.6.2017           9         30.9.2017           11         30.11.2017           13.1.2017         31.1.2017           13.1.2017         31.3.2017           2         26.2.2017           3         13.3.2017           4         30.4.2017           5         15.2017           6         30.6.2017           7         31.7.2017           8         18.2017           9         30.9.2017                          | rady Datum vystavení Da<br>30.11.2016<br>30.11.2016<br>30.11.2016<br>30.11.2016<br>30.11.2016<br>30.11.2016<br>30.11.2016<br>30.11.2016<br>30.11.2016<br>30.11.2016<br>30.11.2016<br>30.11.2016<br>30.11.2016<br>30.11.2016<br>30.11.2016<br>30.11.2016<br>30.11.2016                                                                                                    | tum ührady Celkem vodné Kč Ce<br>173,91<br>173,91<br>174,93<br>174,93 | Ikem stočné Kč 0.00 0.00 0.00 0.00 0.00 0.00 0.00 0.                          | Základ dph Kö % ( )<br>173,91<br>173,91<br>173,91<br>173,91<br>347,83<br>347,83<br>347,83<br>347,83<br>347,83<br>347,83<br>347,83<br>434,78<br>434,78<br>4 |
| Variabilní symbol Oc<br>Variabilní symbol Oc<br>1<br>1<br>1<br>1<br>3<br>3<br>3<br>3<br>3<br>3<br>3<br>3<br>3<br>3<br>3<br>18<br>18<br>18<br>18<br>18<br>18<br>18<br>18<br>18<br>18 | dbörné místo Vystavit upomínku (<br>1 N<br>1 N<br>1 N<br>3 N<br>3 N<br>3 N<br>3 N<br>18 N<br>18 N                                                                                                    | A/N) Rok Měsíc<br>2017<br>2017<br>2017<br>2017<br>2017<br>2017<br>2017<br>2017  | Datum předpis úl           3         3. 3. 2017           6         30. 6. 2017           1         30. 11. 2017           3         31. 3. 2017           6         30. 6. 2017           9         30. 9. 2017           1         30. 11. 2017           1         30. 11. 2017           1         31. 1. 2017           3         31. 3. 2017           4         30. 4. 2017           5         31. 5. 2017           6         30. 6. 2017           7         31. 7. 2017           8         31. 8. 2017           9         30. 9. 2017                                     | rady Datum vystavení Da<br>30.11.2016<br>30.11.2016<br>30.11.2016<br>30.11.2016<br>30.11.2016<br>30.11.2016<br>30.11.2016<br>30.11.2016<br>30.11.2016<br>30.11.2016<br>30.11.2016<br>30.11.2016<br>30.11.2016<br>30.11.2016<br>30.11.2016<br>30.11.2016<br>30.11.2016                                                                                                    | tum ührady Celkem vodné Kö<br>Cel<br>173,91<br>173,91<br>173,91<br>173,91<br>173,91<br>173,91<br>173,91<br>173,91<br>173,91<br>173,91<br>173,91<br>143,78<br>347,83<br>347,83<br>347,83<br>347,83<br>347,83<br>347,83<br>343,78<br>434,78<br>434,7                                                                                                    | Ikem stočné Kč 0.00 0.00 0.00 0.00 0.00 0.00 0.00 0.                          | Základ dph Kö % (<br>173.91<br>173.91<br>173.91<br>173.91<br>173.91<br>347.83<br>347.83<br>347.83<br>347.83<br>347.83<br>347.83<br>347.83<br>347.83<br>343.78<br>434.78<br>434.78<br>434.78<br>434.78<br>434.78<br>434.78<br>434.78<br>434.78<br>434.78<br>434.78<br>434.78                                                                                                    |
| Variabilní symbol 0 0 0<br>1 1 1 1 1 1 1 1 1 1 1 1 1 1 1 1 1 1 1                                                                                                     | dbërné místo Vystavit upomínku (<br>1 N<br>1 N<br>1 N<br>3 N<br>3 N<br>3 N<br>3 N<br>18 N<br>18 | A/N) Rok Měsíc<br>2017<br>2017<br>2017<br>2017<br>2017<br>2017<br>2017<br>2017  | Datum předpis úl           3         3         2017           6         30.6.2017           9         30.9.2017           1         30.11.2017           3         31.3.2017           6         30.6.2017           1         30.11.2017           1         30.11.2017           1         31.3.2017           2         28.2.2017           3         31.3.2017           4         30.4.2017           5         31.5.2017           6         30.6.2017           7         37.7.2017           8         31.8.2017           9         30.9.2017           10         31.10.2017 | rrady Datum vystavení Da<br>30.11.2016<br>30.11.2016<br>30.11.2016<br>30.11.2016<br>30.11.2016<br>30.11.2016<br>30.11.2016<br>30.11.2016<br>30.11.2016<br>30.11.2016<br>30.11.2016<br>30.11.2016<br>30.11.2016<br>30.11.2016<br>30.11.2016<br>30.11.2016<br>30.11.2016<br>30.11.2016                                                                                                    | tum ührady Celkem vodné Kö<br>173,91<br>173,91<br>174,93<br>174,93<br>174,94<br>174,94<br>174,95<br>174,95<br>174,95<br>174,95<br>174,95<br>174,95<br>174,95<br>17                                                                                                    | Ikem stočné Kč 000 0,00 0,00 0,00 0,00 0,00 0,00 0,0                          | Základ dph Kč % (<br>173.91<br>173.91<br>173.91<br>173.91<br>173.91<br>347.83<br>347.83<br>347.83<br>347.83<br>347.83<br>347.83<br>347.83<br>347.83<br>347.83<br>347.83<br>347.83<br>343.78<br>434.78<br>434 |

Obrázek : Úhrada pokladnou ze salda platebního kalendáře

V nabídce "Saldo platebního kalendáře" máme novou funkci **Úhrada pokladnou.** Pomocí této funkce můžeme jednoduše ihned vystavit příjmový pokladní doklad na úhradu zálohy v hotovosti.

Postup vytvoření pokladního dokladu :

- Postavíme se na variabilní symbol zálohy, kterou chceme uhradit (je jedno zda stojíme na nejstarší neuhrazené záloze pro daný variabilní symbol, program vždy doplní úhradu k danému nejstaršímu neuhrazenému předpisu).
- Stiskneme tlačítko Akce a zde funkci Úhrada pokladnou
- Program nám nabídce datum úhrady, číslo pokladny, do které budeme tvořit příjmový pokladní doklad a částku, kterou chce náš odběratel uhradit. Do částky program doplňuje automaticky hodnotu ve výši jedné zálohy.
- Po úpravě a potvrzení údajů program vytvoří nový příjmový pokladní doklad, který můžeme vytisknout
- Úhrada zálohy se automaticky promítne do salda platebního kalendáře, musíme jej však pouze uzavřít a znovu otevřít

Tím jsme vyčerpali přehled zásadních změn v nové verzi SQL Ekonom vodné a stočné 17.1.1. V případě dalších dotazů neváhejte kontaktovat centrálu naší společnosti nebo pracovníky, kteří o Vás pečují.

## Roční uzávěrka – nastavení nového účetního roku

V této kapitole si popíšeme způsob zpracování roční uzávěrky v modulu vodné a stočné v návaznosti na ostatní moduly , které jsou součástí účetnictví.

Postup při nastavení nového účetního roku a roční uzávěrka:

 V modulu Účetnictví, Akce zvolíme položku menu "Nastavení období". V tomto formuláři stiskneme tlačítko "Nový rok", kde po dotazu na zahájení nového roku program otevře nový účetní rok pro celý informační systém SQL Ekonom.

| 🗑 <u>P</u> ředtisk |         | c 🕻 End 😒 🚺        | <u>⊣</u> ledej I⊲ ⊲         |                | <             | × C              |                |                |       |                                 |                 |  |
|--------------------|---------|--------------------|-----------------------------|----------------|---------------|------------------|----------------|----------------|-------|---------------------------------|-----------------|--|
|                    | Zahájei | ní účetních období | ~ 🛓 🖣                       | 🔁 Novj         | ý <u>r</u> ok |                  |                |                |       |                                 |                 |  |
| Měsíc              | Rok     | Datum vytvoře      | ní Platí pro doklady od dat | io III J. I. I |               | VN) Uzavřeno DPH | ł Název období | Období dph Rol | k dph | Období kontrolní hlášení Rok ko | ntrolní hlášení |  |
| 0                  | 1 2     | 2016 30.12.2015    |                             |                | N             | N                | počátek 2016   | 0              | 2016  | 0                               | 2016            |  |
| 1                  | 1       | 2016 30.12.2015    | 1.1.2016                    | 31.1.2016      | N             | N                | leden 2016     | 3              | 2016  | 1                               | 2016            |  |
| 2                  | 1       | 2016 30.12.2015    | 1.2.2016                    | 29.2.2016      | N             | N                | únor 2016      | 4              | 2016  | 2                               | 2016            |  |
| 3                  | 1 2     | 2016 30.12.2015    | 1.3.2016                    | 31.3.2016      | N             | N                | březen 2016    | 5              | 2016  | 3                               | 2016            |  |
| 4                  |         | 2016 30.12.2015    | 1.4.2016                    | 30.4.2016      | N             | N                | duben 2016     | 6              | 2016  | 4                               | 2016            |  |
| 5                  | 1       | 2016 30.12.2015    | 1.5.2016                    | 31.5.2016      | N             | N                | květen 2016    | 7              | 2016  | 5                               | 2016            |  |
| 6                  | : 2     | 2016 30.12.2015    | 1.6.2016                    | 30.6.2016      | N             | N                | červen 2016    | 8              | 2016  | 6                               | 2016            |  |
| 7                  |         | 2016 30.12.2015    | 1.7.2016                    | 31.7.2016      | N             | N                | červenec 2016  | 9              | 2016  | 7                               | 2016            |  |
| 8                  | 1       | 2016 30.12.2015    | 1.8.2016                    | 31.8.2016      | N             | N                | srpen 2016     | 10             | 2016  | 8                               | 2016            |  |
| 9                  | 1 2     | 2016 30.12.2015    | 1.9.2016                    | 30.9.2016      | N             | N                | září 2016      | 11             | 2016  | 9                               | 2016            |  |
| 10                 | 1 4     | 2016 30.12.2015    | 1.10.2016                   | 31.10.2016     | N             | N                | říjen 2016     | 12             | 2017  | 10                              | 2016            |  |
| 11                 | 1       | 2016 30.12.2015    | 1.11.2016                   | 30.11.2016     | N             | N                | listopad 2016  | 1              | 2017  | 11                              | 2016            |  |
| 12                 | 1       | 2016 30.12.2015    | 1.12.2016                   | 31.12.2016     | N             | N                | prosinec 2016  | 2              | 2017  | 12                              | 2016            |  |

Obrázek : Nastavení nového účetního roku – modul účetnictví

- Ukončíme a znovu spustíme program, kde zvolíme při vstupu do programu nově založený rok.
   Opět spustíme volbu "Nastavení období", kde uvidíme již založené první účetní období.
   Pomocí tlačítka + nebo klávesy F2 založíme další účetní období na celý nový účetní rok.
- Pokud máme již ve starém účetním roce pořízené a odsouhlasené všechny vystavené doklady, doporučujeme uzavření jednotlivých období ve starém účetním roce. To provedeme opět v nabídce Účetnictví,Akce a volbě Nastavení období,ale při vybraném starém roce jako aktuálním. Ve formuláři ke všem účetním období vložíme do sloupce "Uzavřeno (A/N)" znak A. Tímto krokem uzavřeme a zajistíme proti přepsání veškeré vystavené odběratelské faktury, daňové doklady ze záloh, bankovní výpisy i pokladní doklady. V případě, že dodatečně zjistíme, že doklady potřebujeme opravit po jejich uzavření, můžeme ve volbě "Nastavení období" opět období otevřít změnou hodnoty sloupce "Uzavřeno (A/N) na N.
- Podobným způsobem založíme nová období i v modulu vodné a stočné, konkrétně v nabídce Akce a volbě "Období". Zde na rozdíl od účetnictví nevolíme nový účetní rok, ale pouze založíme nová období, ve kterých budeme chtít následně zapisovat nové odečty z vodného a stočného. Opět doporučujeme uzavřít období, do kterých již nechceme zasahovat nastavením hodnoty A v údaji "Uzavřeno (A/N)
- Pokud v informačním systému vedeme pokladní knihu, potom před zápisem pokladních dokladů v novém účetním roce přeneseme zůstatek pokladní knihy do nového roku pomocí funkce "Převod stavu pokladny do nového roku" v modulu Pokladna a nabídce Akce. Danou operaci můžeme opakovat.
- Obdobným způsobem postupujeme i v případě bankovních výpisů. Před zápisem bankovních výpisů v novém účetním roce přeneseme zůstatek banky do nového roku pomocí funkce "Převod stavu banky do nového roku" v modulu Banka a nabídce Akce. Operaci můžeme v případě potřeby opakovat.

- Při pořízení prvního pokladního dokladu, bankovního výpisu či vystavené odběratelské faktury nebo daňového dokladu z přijaté zálohy vždy změníme číslo tohoto dokladu na takové, od kterého budeme chtít v novém účetním roce číslovat. U pokladních dokladů a bankovních výpisů můžeme zvolit počáteční číslo stejné jako pro minulý účetní rok. U vystavených odběratelských faktur a případných daňových dokladů z přijatých záloh musíme zvolit takové první číslo , kde nebude riziko, že se dostaneme do střetu čísla v novém roce s číslem dokladu v předchozích účetních letech. Zjednodušeně řešeno, každé číslo faktury musí být unikátní číslo, které nebude použito v jiných účetních letech. Doporučujeme použít v čísle faktury vždy nějakým způsobem číslo účetního roku. Aby se nestalo, že bude informační systém pokračovat v číselné řadě faktury hlavičku faktury s číslem faktury, od kterého budeme chtít číslovat doklady v novém účetním roce. Tuto hlavičku po vytvoření prvních faktur v novém účetním roce smažeme.
- Číselná řada odečtu vodoměrů bude pokračovat však dále (zde nenastavujeme číslování odečtů od jiného čísla než v předchozím roce)

| Se Období vodné   |                       |               |               |                |                       |         |
|-------------------|-----------------------|---------------|---------------|----------------|-----------------------|---------|
| 🕴 🗸 🛛 K 🛛 🗶 Konec | [ <u>P</u> iltr 🚿 👩 🗄 | ledej         | Pře           | dtisk 01. Zahá | jení období vodné 🛛 🖂 | ₽ -     |
|                   |                       | × C           |               |                |                       | -       |
|                   |                       |               |               |                |                       |         |
| C Období 🛛 Bok    | Datum pořízení        | Platí od data | Platí do data | Uzavřeno A/N   | Název období          | ^       |
| 1 20              | 18 18.12.2016         | 1.1.2018      | 31.1.2018     | N              |                       |         |
| 2 20              | 18 18.12.2016         | 1.2.2018      | 28.2.2018     | N              |                       |         |
| 3 20              | 18 18.12.2016         | 1.3.2018      | 31.3.2018     | N              |                       |         |
| 4 20              | 18 18.12.2016         | 1.4.2018      | 30.4.2018     | N              |                       |         |
| 5 20              | 18 18.12.2016         | 1.5.2018      | 31.5.2018     | N              |                       |         |
| 6 20              | 18 18.12.2016         | 1.6.2018      | 30.6.2018     | N              |                       |         |
| 7 20              | 18 18.12.2016         | 1.7.2018      | 31.7.2018     | N              |                       |         |
| 8 20              | 18 18.12.2016         | 1.8.2018      | 31.8.2018     | N              |                       |         |
| 9 20              | 18 18.12.2016         | 1.9.2018      | 30.9.2018     | N              |                       |         |
| 10 20             | 18 18.12.2016         | 1.10.2018     | 31.10.2018    | N              |                       |         |
| 11 20             | 18 18.12.2016         | 1.11.2018     | 30.11.2018    | N              |                       |         |
| 12 20             | 18 18.12.2016         | 1.12.2018     | 31.12.2018    | N              |                       |         |
| 1 20              | 17 30.11.2016         | 1.1.2017      | 31.1.2017     | N              |                       |         |
| 2 21              | 17 30.11.2016         | 1.2.2017      | 28.2.2017     | N              |                       |         |
| 3 2               | 117 30.11.2016        | 1.3.2017      | 31.3.2017     | N              |                       |         |
| 4 20              | 117 30.11.2016        | 1.4.2017      | 30.4.2017     | N              |                       |         |
| 5 2L              | 17 30.11.2016         | 1.0.2017      | 31.5.2017     | N              |                       |         |
| 7 20              | 17 20 11 2016         | 1.0.2017      | 21 7 2017     | N              |                       |         |
| 8 20              | 17 30.11.2016         | 1.8.2017      | 31.8.2017     | N              |                       |         |
| 9 20              | 17 30.11.2016         | 1.9.2017      | 30.9.2017     | N              |                       |         |
| 10 20             | 17 30 11 2016         | 1.10.2017     | 31 10 2017    | N              |                       |         |
| 11 20             | 17 30.11.2016         | 1.11.2017     | 30.11.2017    | N              |                       |         |
| 12 20             | 17 30.11.2016         | 1.12.2017     | 31.12.2017    | N              |                       |         |
| 3 20              | 16 30.12.2015         | 1.1.2016      | 31.3.2016     | N              |                       |         |
| 6 20              | 16 30.12.2015         | 1.4.2016      | 30.6.2016     | N              |                       |         |
| 9 20              | 16 30.12.2015         | 1.7.2016      | 30.9.2016     | N              |                       |         |
| 10 20             | 16 27.9.2016          | 1.10.2016     | 31.10.2016    | N              |                       |         |
| 11 20             | 16 11.11.2016         | 1.11.2016     | 15.11.2016    | N              |                       |         |
| 12 20             | 16 30.12.2015         | 1.12.2016     | 31.12.2016    | N              |                       |         |
|                   |                       |               |               |                |                       | · · · · |
| <                 |                       |               |               |                |                       | >       |
| Třídění:          |                       | Podm          | inky:         |                |                       | 1       |

Obrázek : Nastavení nových období pro vyúčtování – modul vodné a stočné

- Před pořízením prvních odečtů v novém roce musíme stanovit nové sazby za vodné a stočné.
   Jednotlivé sazby nastavíme v nabídce Vodné a stočné, Číselníky a volbě Sazby.
- V případě, že cenu za m3 vodného a stočného budeme míst stejnou jako v dosavadním období, potom pouze u každé sazby posuneme údaj "Platí do data" do konce dalšího období.
- V případě, že pro následující období budeme mít jinou sazbu za vodné a stočné, potom musíme založit novou větu do číselníku a u této věty zadáme nový interval datumů, pro které bude daná sazba platit a rovněž novou cenu za m3 vodného a stočného

| Š Číselník sazeb v       | odného a stočného                        |                              |                            |                |                  | X      |
|--------------------------|------------------------------------------|------------------------------|----------------------------|----------------|------------------|--------|
| 🖌 🗸 <u>O</u> K 🛛 🗶 Konec | <b>?</b> <u>F</u> iltr                   |                              | 🗐 <u>P</u> ředtisk 01      | . Číselník saz | zeb              |        |
|                          | • = 🔺 🗸 X (?                             | (                            |                            |                |                  |        |
| Typ sazby                |                                          |                              |                            |                |                  |        |
| Typ sazby                | 1 vo                                     | odné a stočné                |                            |                |                  |        |
| Interval platnosti       |                                          | Cena bez d                   | ph                         |                |                  | 10.17  |
| Platí od data            | 1 1 2011                                 | Lena vod                     | nê v Kê z m3               |                |                  | 12,17  |
| Platí do data            | 31.12.2017                               | Cena stod                    | iné v Kč za m3             |                |                  | 34,78  |
| Doplňující údaje         |                                          | Účtování                     |                            |                |                  | _      |
| Řada faktur              | 1 vodné,stočné                           | Druh vodn                    | é                          | 1              | 602010           | _      |
| Procento dph             | 15                                       | Druh stočr                   | né                         | 2              | 602020           |        |
| Druh daně 🛛 💈            | 215                                      | Druh srážk                   | ová voda                   | 2              | 602020           |        |
| Sazebník DPH S           |                                          | Druh odeč                    | et záloha                  | 9              | 324010           |        |
| Skupina sazby            | _                                        | Druh pron                    | ájem vodoměr               | 1              | 602010           |        |
|                          |                                          | Účet pohle                   | edávka složenka            |                | 311050           |        |
|                          |                                          |                              |                            |                |                  |        |
|                          |                                          |                              |                            |                |                  |        |
| I yp sazby Plati od data | a Plati do data Cena vodné<br>31.12.2017 | v Kč za m3 Uena sto<br>12 17 | očné v Kč za m3 D<br>34 78 | Iruh vodné I   | Druh stočné<br>2 | Druh 🔨 |
| 2 1.1.2016               | 31.12.2017                               | 12,17                        | 0,00                       | 1              | 2                |        |
| 3 1.1.2016               | 31.12.2017                               | 0,00                         | 34,78                      | 1              | 2                |        |
|                          |                                          |                              |                            |                |                  |        |
|                          |                                          |                              |                            |                |                  | 、 ×    |
| <                        |                                          |                              |                            |                |                  | >      |
| Třídění:                 | Podmínky                                 | :                            |                            |                | 1                | .::    |

Obrázek : Nastavení nových sazeb vodné a stočné

- Pokud používáme pro úhrady vodného a stočného systém záloh, potom pro tvorbu nových záloh v nových obdobích následujícího roku musíme založit nové věty do tabulky "Období platební kalendář" v nabídce Vodné a stočné a menu Akce.
- Před založením nových období však nejprve rozhodneme zda chceme ponechat pro následující účetní rok výši záloh u jednotlivých odběrných míst na stejné výši či je chceme změnit. To provedeme buď manuální změnou na kartě odběrného místa v záložce "Údaje smlouva". Druhým způsobem je automatický výpočet výše zálohy za vodné a stočné. Automatizovaný výpočet však provádíme pouze v případě, že máme ve volbě "Parametry pro vyúčtování" a údaji "Výpočet platebního kalendáře dle m3 (A/N)" nastavenu hodnotu A. V takovém případě můžeme spustit výpočet pomocí funkce "Výpočet splátky platebního kalendáře" v nabídce Vodné a stočné, Akce.

| Výpočet plat.kalendář  | ×        |
|------------------------|----------|
| Zadej od období odečtů | 1        |
| Zadej do období odečtů | 12       |
| Zadej rok odečtů       | 2017     |
| Datum pro výpočet      | 1.1.2017 |
| Počet splátek          | 12       |
| ✓ Ano                  | 🗙 Storno |
|                        |          |

Obrázek : Nastavení výpočtu nové splátky zálohy podle platebního kalendáře

Po spuštění funkce se nás program dotáže na zadání intervalu období, podle kterých program následně vypočte výši splátky zálohy za období. Dále zvolíme počet splátek, do kterých se výsledná výše zálohy rozpočítá. Program vypočte celkovou výši vodného a stočného za uvedené období v m3 a podělí ji počtem splátek za období. Podle procenta výše zálohy na další období (je nastaveno v parametrech pro vyúčtování po údaje % zálohy) program vypočte novou výši zálohy na další období.

| Set Období -   | platební kalendář            |                             |                   |                               |                     |                               |                                            |            | ×      |
|----------------|------------------------------|-----------------------------|-------------------|-------------------------------|---------------------|-------------------------------|--------------------------------------------|------------|--------|
| 🗸 <u>о</u> к 🔰 | 🕻 Konec  ? <u>F</u> iltr 🐰 👔 | <u>H</u> ledej              | đ                 | Předtisk 01. C                | )bdobí platební k   | alendář 🗸 🖁                   | -                                          |            |        |
|                |                              |                             |                   |                               |                     |                               | -                                          |            |        |
|                |                              | (- (T)                      |                   |                               |                     |                               |                                            |            |        |
| Období         | 1 2017                       | , Číslo p                   | latebního kale    | ndáře                         | 1 měsíční zál       | ahu                           |                                            |            |        |
| Obdobi         |                              | Civic pi                    | Idtobrin io italo |                               |                     | ony                           |                                            |            |        |
|                |                              |                             |                   |                               |                     |                               |                                            |            |        |
| Platí od data  | 1.1.2017                     | Datum                       | splatnosti zálo   | ihy                           |                     |                               | 3                                          | \$1.1.2017 |        |
| Platí do data  | 31.1.2017                    | Uzavře                      | eno (A/N)         |                               |                     |                               | N                                          | 1          |        |
| Datum pořízer  | 01 20.11.2016                |                             |                   |                               |                     |                               |                                            |            |        |
|                |                              |                             |                   |                               |                     |                               |                                            |            |        |
|                | Deber estima                 | d museu auto                | Dial de dete      | B. Sur calebrard              | U                   | Č. J. Jakabarika Italaa diixa | M.C. Salataka (ka balan dé                 |            |        |
|                | 2017 30 11 2016              | I Plati od data<br>1.1 2017 | 21 1 2017         | Datum spiathosti<br>21.1.2017 | Uzavreno (A/N)<br>N | Lislo platebniho Kalendare    | Nazev platebního Kalenda<br>měsíční zálobu | re         |        |
| 2              | 2017 30.11.2016              | 1.2.2017                    | 28.2.2017         | 28 2.2017                     | N                   | 1                             | měsíční zálohy                             |            |        |
| 3              | 2017 30.11.2016              | 1.3.2017                    | 31.3.2017         | 31.3.2017                     | N                   | . 1                           | měsíční zálohy                             |            |        |
| 3              | 2017 30.11.2016              | 1.1.2017                    | 31.3.2017         | 31.3.2017                     | N                   | 2                             | čtvrtletní zálohv                          |            |        |
| 4              | 2017 30.11.2016              | 1.4.2017                    | 30.4.2017         | 30.4.2017                     | N                   | 1                             | měsíční zálohy                             |            |        |
| 5              | 2017 30.11.2016              | 1.5.2017                    | 31.5.2017         | 31.5.2017                     | N                   | 1                             | měsíční zálohy                             |            |        |
| 6              | 2017 30.11.2016              | 1.6.2017                    | 30.6.2017         | 30.6.2017                     | N                   | 1                             | měsíční zálohy                             |            |        |
| 6              | 2017 30.11.2016              | 1.4.2017                    | 30.6.2017         | 30.6.2017                     | N                   | 2                             | čtvrtletní zálohy                          |            |        |
| 7              | 2017 30.11.2016              | 1.7.2017                    | 31.7.2017         | 31.7.2017                     | N                   | 1                             | měsíční zálohy                             |            |        |
| 8              | 2017 30.11.2016              | 1.8.2017                    | 31.8.2017         | 31.8.2017                     | N                   | 1                             | měsíční zálohy                             |            |        |
| 9              | 2017 30.11.2016              | 1.9.2017                    | 30.9.2017         | 30.9.2017                     | N                   | 1                             | měsíční zálohy                             |            |        |
| 9              | 2017 30.11.2016              | 1.7.2017                    | 30.9.2017         | 30.9.2017                     | N                   | 2                             | čtvrtletní zálohy                          |            |        |
| 10             | 2017 30.11.2016              | 1.10.2017                   | 31.10.2017        | 31.10.2017                    | N                   | 1                             | měsíční zálohy                             |            |        |
| 11             | 2017 30.11.2016              | 1.11.2017                   | 30.11.2017        | 30.11.2017                    | N                   | 1                             | měsíční zálohy                             |            |        |
| 11             | 2017 30.11.2016              | 1.10.2017                   | 30.11.2017        | 30.11.2017                    | N                   | 2                             | čtvrtletní zálohy                          |            |        |
| 12             | 2017 30.11.2016              | 1.12.2017                   | 31.12.2017        | 31.12.2017                    | N                   | 1                             | měsíční zálohy                             |            |        |
|                |                              |                             |                   |                               |                     |                               |                                            |            |        |
|                |                              |                             |                   |                               |                     |                               |                                            |            |        |
|                |                              |                             |                   |                               |                     |                               |                                            |            | $\sim$ |
| <              |                              |                             |                   |                               |                     |                               |                                            | >          |        |
| Třídění:       |                              |                             | Podmín            | ky:                           |                     |                               |                                            | 1/16       |        |

*Obrázek : Nastavení nových předpisů záloh dle platebních kalendářů – moduů vodné a stočné* 

Po stanovení výše záloh na další období, které jsou uloženy u jednotlivých odběrných míst v záložce "Údaje smlouva" vytvoříme nové předpisy záloh na nové odbobí ve volbě "Období platební kalendář", která je v nabídce "Vodné a stočné" a menu "Akce". Zde pro jednotlivé druhy platebních kalendářů založíme nová období . Při založení každého období program automaticky vytvoří předpis zálohy u každého odběrného místa, které má nastavené zálohy pro daný platební kalendář. POZOR! Pokud po této operace budeme chtít změnit výši záloh, musíme toto provést již manuálně u každého odběrného místa zvlášť.

# Popis převodu na novou verzi SQL ekonomu pomocí automatického upgrade

- Proveďte si stažení instalačního programu setup.exe ze zákaznického portálu <u>www.softbit.cz</u> (podmínkou je mít zřízen účet na našem zákaznickém portále) a tento nainstalujte a spusťte na některém počítači, kde je SQL ekonom instalován. Druhou možností je spuštění automatického upgrade z přiloženého CD
- 2. Po spuštění programu setup.exe Vám program nabídne rozbalení instalačního balíčku do vybrané složky. Zde si můžete zvolit složku, kam chcete instalační balíček uložit.
- 3. Na konci rozbalení se program dotáže, zda chcete automatický update ihned spustit. Potvrďte tento dotaz. V případě, že se automatický update nespustí (často bývá problém v právem v OP Windows), potom vyhledejte soubor updatesql.exe a spusťte jej.
- 4. Pokud nechcete řešit případné problémy s chybnými databázemi při výpadku počítače při aktualizaci a nechcete přijít o případné speciální úpravy, nechte volitelné přepínače vypnuty.

Jedná se o přepínače vypínající zálohování pro případ výpadku během aktualizace a přepínač pro ignorování speciálních úprav.

V případě, že jste však zdatnější uživatelé, proveďte si před spuštěním automatického upgrade zálohu všech databází pro případnou obnovu v případě správného nedokončení funkce. Při startu update potom zaškrtněte volbu Nezálohovat data.... Automatický update bude pracovat mnohem rychleji než při provádění automatických záloh. Tento přepínač je však nutné alespoň 1x ročně nechat vypnutý, protože tato funkce dělá i optimalizaci databází. Pokud bude tato optimalizace několikrát vynechána nemusí již další aktualizace proběhnout správně.

5. Spusťte vlastní update pomocí "Start updatu všech databází SQL ekonomu". Tento převod může trvat i poměrně dlouhou dobu, třeba i 1 hodinu na jednu instalovanou databázi v případě, že jste nezaškrtli při startu Nezálohovat data ...

Během automatického update nevypínejte ani nerestartujte počítač. Dojde tak k přerušení instalace upgrade SQL Ekonom bez možnosti k navrácení do původního stavu.

Při automatickém update mohou nastat některé z níže jmenovaných problémů:

- Máte instalovány speciální úpravy, které automatický převod neumí nahrát. V tomto případě by měl být proveden převod distributorem systému.
- Automatický update skončí s chybou. V některých případech to může být způsobeno starou verzí Firebirdu instalovaného jak na serveru, tak i na dané stanici. Zkuste tedy

porovnat instalovanou verzi se stránkami <u>http://www.firebirdsql.org/en/server-packages/</u> a odtud případně instalujte aktuální verzi.

- Používáte i jiný program, který využívá shodné prostředí pro data (Firebird). V tom případě se systém zeptá na heslo uživatele SYSDBA, které zjistíte od autorů tohoto druhého programu.
- Po provedení aktualizace se na některých počítačích stále ukazuje stará verze. Číslo verze je vždy zobrazeno v hlavní liště programu a také případně v menu Nápověda / O programu. V tomto případě je možné, že máte na některých počítačích spouštěn program z jiného místa než na počítači, kde byla spuštěna aktualizace. V tomto případě spusťte aktualizaci i na tomto počítači, kdy zatrhněte "Neprovádět zálohu" a tím bude systém aktualizován během několika málo minut.

V případě problémů při instalaci aktualizace se neváhejte kontaktovat s pomocí pracovníky naší společnosti.

Váš tým společnosti Softbit software s.r.o.

V Rychnově nad Kněžnou dne 1.1.2017